# Simulation of Turbulent Flow around an Airfoil

57:020 Mechanics of Fluids and Transfer Processes CFD Lab 2

By Timur Dogan, Michael Conger, Maysam Mousaviraad, Tao Xing and Fred Stern IIHR-Hydroscience & Engineering The University of Iowa C. Maxwell Stanley Hydraulics Laboratory Iowa City, IA 52242-1585

### 1. Purpose

The Purpose of CFD Lab 2 is to conduct **parametric studies** for **turbulent** flow around Clarky airfoil following the "CFD process" by an interactive step-by-step approach. Students will have "hands-on" experiences using ANSYS to investigate the **effect of angle of attack** and **effect of different turbulence models** on the simulations results. These effects will be studied by comparing simulation results with EFD data. Students will analyze the differences and possible numerical errors, and present results in Lab report

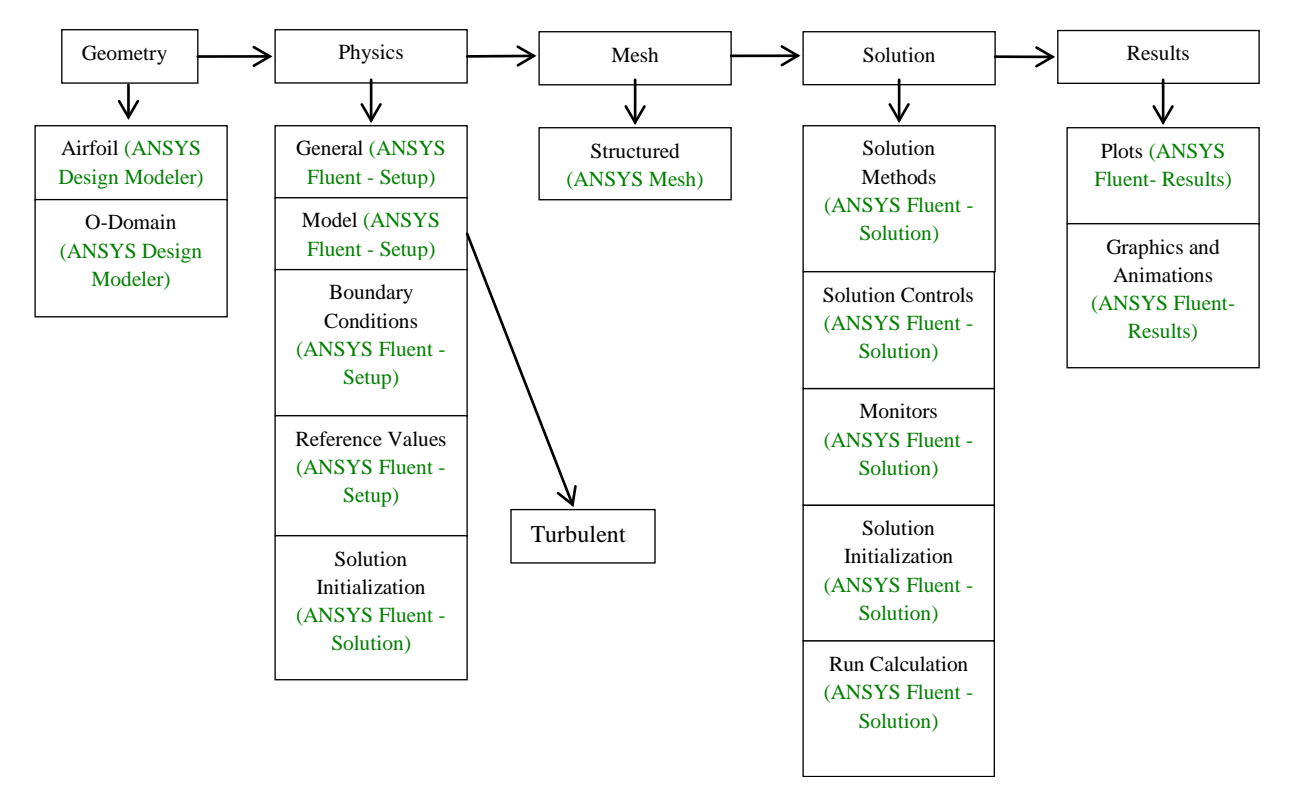

Flow chart for "CFD Process" for airfoil flow

# 2. Simulation Design

In EFD Lab 3, you have conducted experimental study for turbulent airfoil flow around a ClakY airfoil (Re $\approx$ 300,000). The data you have measured were used for CFD PreLab 2. In CFD Lab 2, simulation will be conducted under the same conditions of EFD Lab 3, except angle of attack and turbulent models that will be changed in this lab. The problem to be solved is turbulent flow around the ClarkY airfoil with angle of attack ( $\alpha$ )

| Table 1 - Geometry dimensions |        |      |        |  |
|-------------------------------|--------|------|--------|--|
| Parameters                    | Symbol | Unit | Value  |  |
| Chord Length                  | С      | m    | 0.3048 |  |
| Domain radius                 | Rc     | m    | 12     |  |
| Angle of attack               | α      | m    | 16     |  |

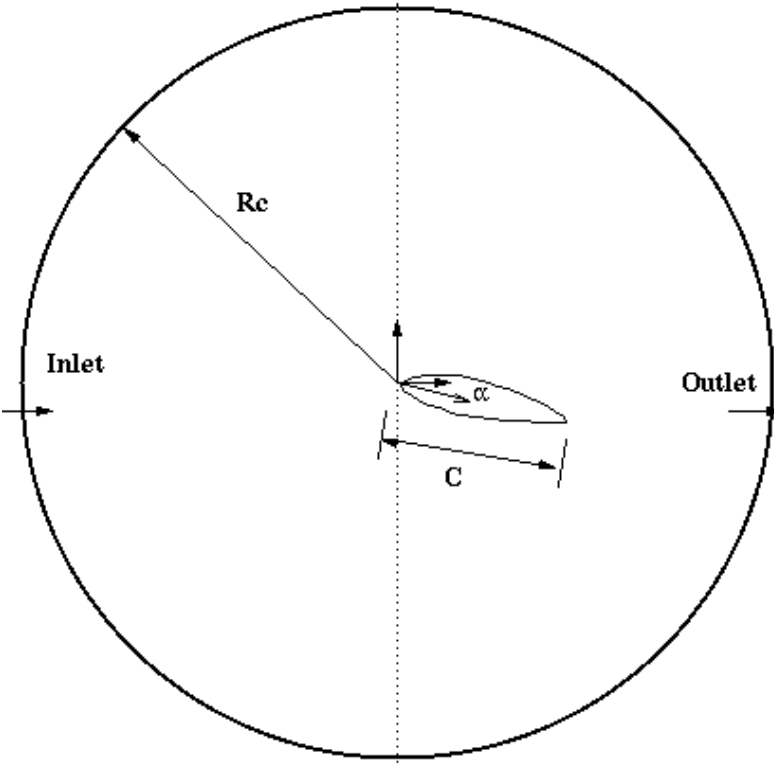

**Figure 1 – Geometry** 

## 3. Open ANSYS Workbench

3.1. Start > All Programs > ANSYS 14.5 > Workbench 14.5

- 🚰 Windows Update 📜 WinRAR 🛤 XPS Viewe Abaqus 6.12-1 Accessories ActivePerl 5.16.3 Build 1603 (64-bit) ANSYS 14.5 MANSYS Icepak 14.5 Mechanical APDL 14.5 \Lambda Mechanical APDL Product Launcher \Lambda Uninstall 14.5 A Workbench 14.5 ANSYS Client Licensing Agwa 📗 EKM Fluid Dynamics Help Meshing Remote Solve Manager Utilities Back Search programs and files Q
- 3.2. From the ANSYS Workbench home screen (**Project Schematic**), drag and drop a **Geometry, Mesh**, and a **Fluent** component from the **Component Systems** drop down menu onto the **Project Schematic**. **Project Schematic** should resemble the schematic below. Rename the components as per below.

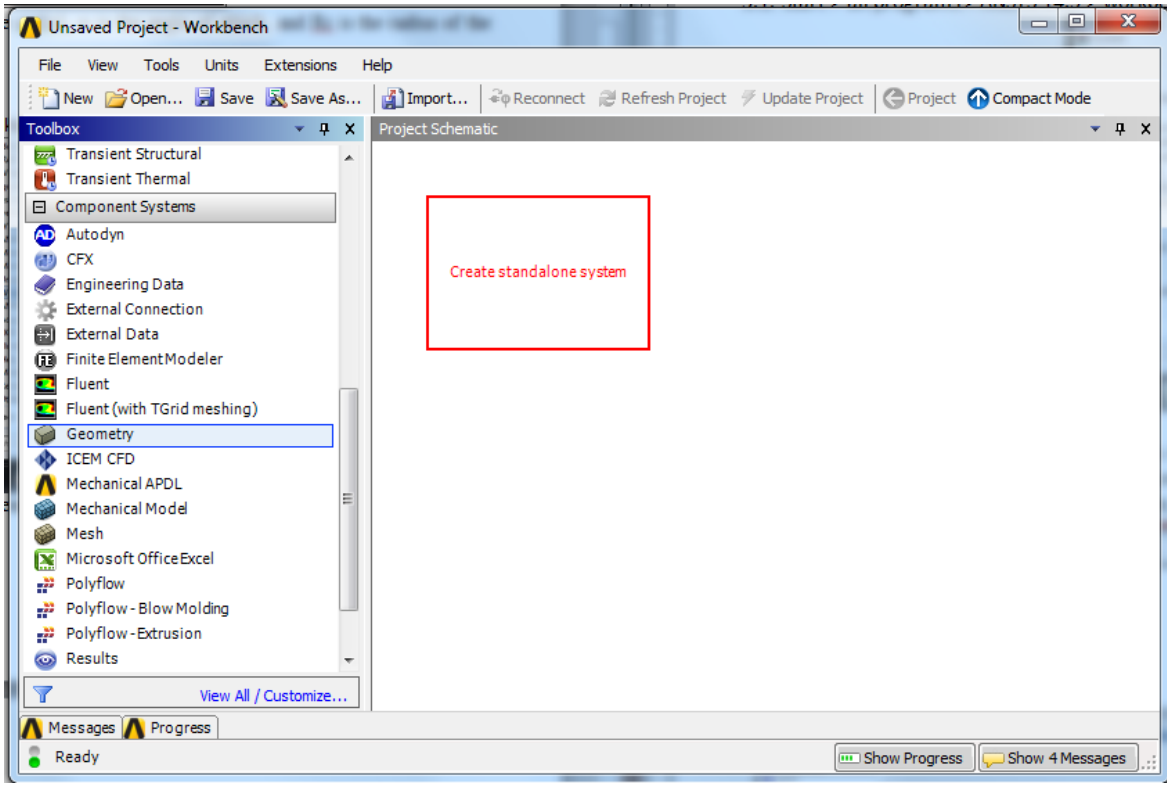

| N Unsaved Project - Workbench      | and the second second se |                             |
|------------------------------------|----------------------------------------------------------------------------------------------------|-----------------------------|
| File View Tools Units Extensions H | elp                                                                                                    |                             |
| New 🚰 Open 🛃 Save 🔣 Save As        | 👔 Import 🏻 🍣 Reconnect 🛛 Refresh Project 🍼 Update Proje                                                                                                    | ct 🕝 Project 🏠 Compact Mode |
| Toolbox 🗸 🕂 🗙                      | Project Schematic                                                                                                    | - <del>-</del> + ×          |
| Magnetostatic                      |                                                                                                    |                             |
| Modal                              |                                                                                                    |                             |
| Random Vibration                   | ▼ A B                                                                                                    | ▼ C                         |
| Response Spectrum                  | 1 🥪 Geometry 1 😻 Mesh                                                                                                    | 1 🖸 Fluent                  |
| nigid Dynamics                     | 2 🔞 Geometry 🗸 🛛 2 🍘 Mesh 🥰                                                                                                    | 🗕                           |
| w Static Structural                | CED Lab 2 Turbulant Flow Airfoil O-Mach                                                                                                    | 3 🗑 Solution 🏆              |
| 🕐 Steady-State Thermal             |                                                                                                    | Kee                         |
| Thermal-Electric                   |                                                                                                    | k.e                         |
| Transient Structural               |                                                                                                    |                             |
| U. Transient Thermal               |                                                                                                    |                             |
| Component Systems                  |                                                                                                    | ▼ D                         |
| 🕰 Autodyn                          |                                                                                                    | 1 Eluent                    |
| CFX CFX                            |                                                                                                    |                             |
| Sector Engineering Data            |                                                                                                    |                             |
| External Connection                |                                                                                                    | 3 Mill Solution 😨 🔺         |
| External Data                      |                                                                                                    | K-w                         |
| Finite Element Modeler             |                                                                                                    |                             |
| Fluent (with TO iden action)       |                                                                                                    |                             |
| Fluent (with IGrid meshing)        |                                                                                                    |                             |
| Geometry                           |                                                                                                    |                             |
| Machanical APDI                    |                                                                                                    |                             |
| Machanical Model                   |                                                                                                    |                             |
| Mesh                               |                                                                                                    |                             |
| Microsoft OfficeExcel              |                                                                                                    |                             |
|                                    |                                                                                                    |                             |
| Polyflow - Blow Molding            |                                                                                                    |                             |
| Polyflow - Extrusion               |                                                                                                    |                             |
| 💿 Results 🔻                        |                                                                                                    |                             |
| View All / Customize               |                                                                                                    |                             |
| A Messages                         |                                                                                                    |                             |
| Ready                              |                                                                                                    | Show Progress               |

- 3.3. Create a Folder on the H: Drive called *CFD Lab* 2.
- 3.4. Save the project file by clicking **File** > **Save As...**
- 3.5. Save the project onto the H: Drive in the folder you just created and name it *CFD Lab 2 Turbulent Flow*.

## 4. Geometry

- 4.1. Right click **Geometry** then select **Import Geometry** > **Browse...** Select **airfoil.igs** and click **OK**.
- 4.2. Right click Geometry and select Edit Geometry...

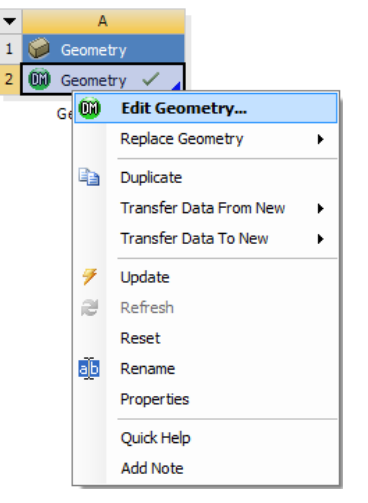

#### 4.3. Click Generate.

4.4. Select **Sketching** > **Constraints** > **Auto Constraints**. Enable the auto constraints option to pick the exact point as below

| Sketching Toolboxes  |             |                   |
|----------------------|-------------|-------------------|
|                      | Draw        |                   |
|                      | Modify      |                   |
|                      | Dimensions  |                   |
|                      | Constraints | *                 |
| 777 Fixed            |             |                   |
| 🚃 Horizontal         |             |                   |
| Vertical             |             |                   |
| ✓ Perpendicular      |             |                   |
|                      |             |                   |
| Coincident           |             |                   |
| Midpoint             |             |                   |
| ণ Symmetry           |             |                   |
| 🥢 Parallel           |             |                   |
| Oncentric            |             |                   |
| Radius 💦             |             |                   |
| 🖈 Equal Length       |             |                   |
| Equal Distance       |             |                   |
| CON Auto Constraints |             | Global: Cursor: 🔽 |
|                      | Settings    |                   |
| Sketching            |             |                   |

4.5. Create > Body Transformation > Rotate. Select the airfoil and click Apply. Click the yellow box labeled Axis Selection then click the XYPlane in the Tree Outline, then click Apply. Change the Angle to 16° and click Generate.

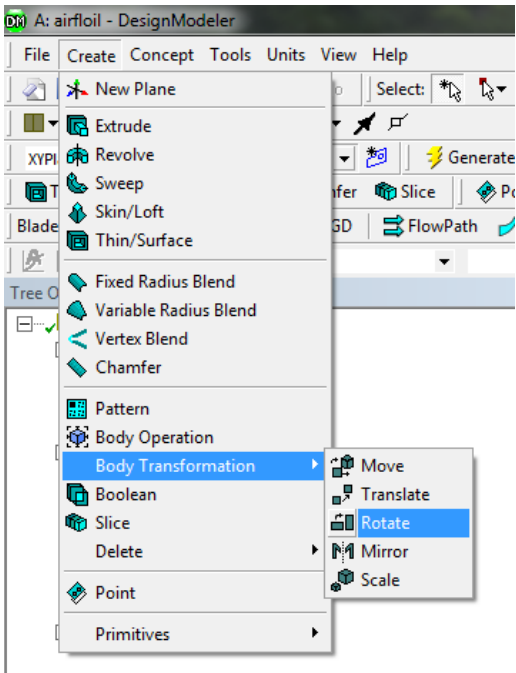

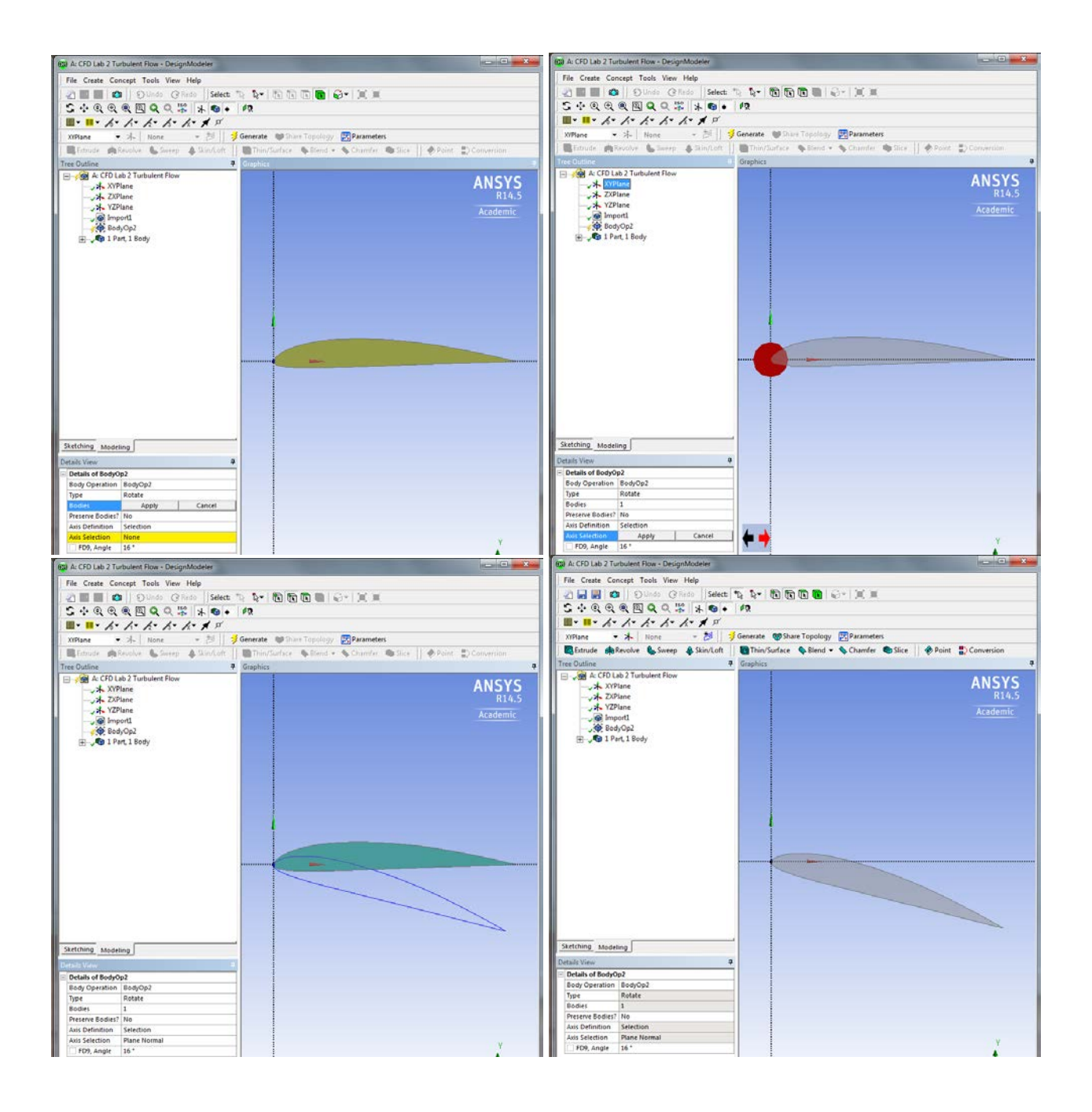

4.6. Select **XYPlane** and click New Sketch button.

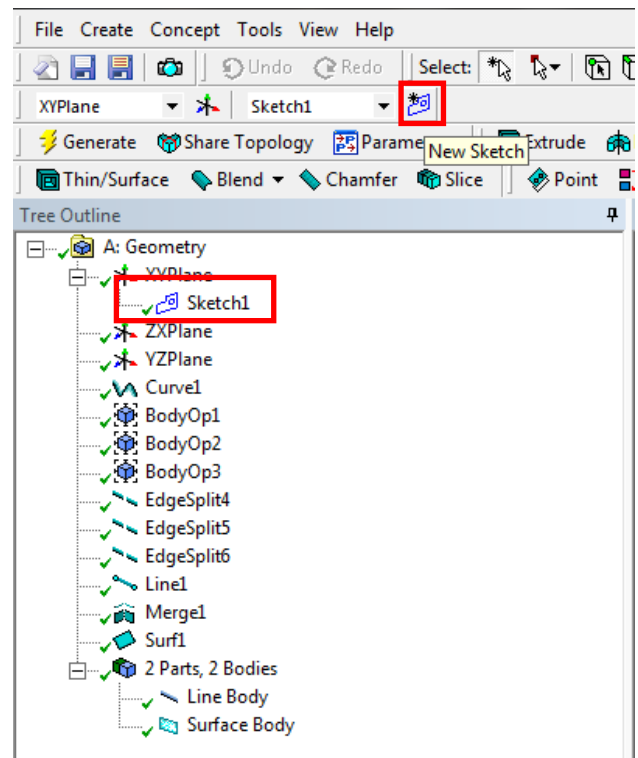

4.7. Select the sketch you created and click sketching button.

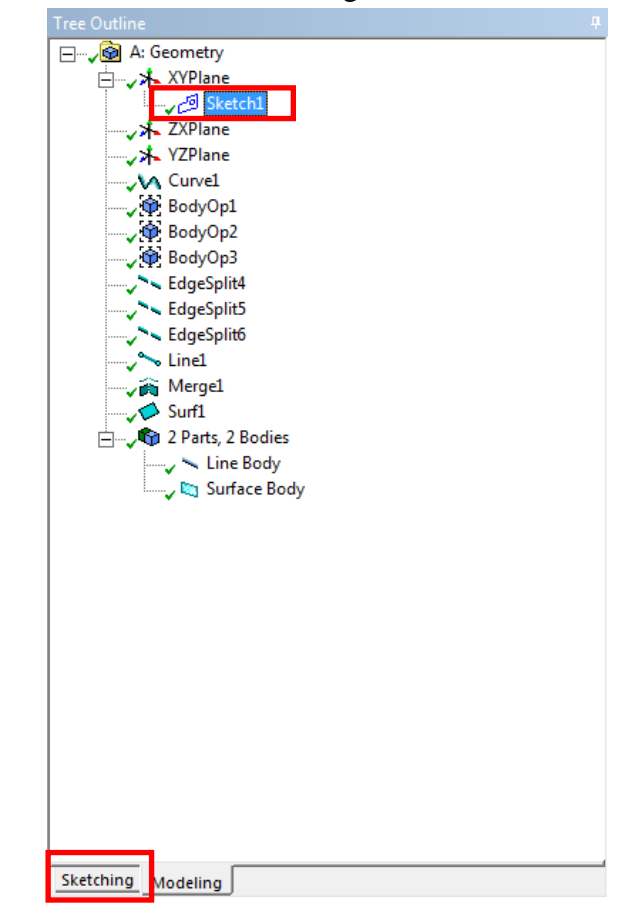

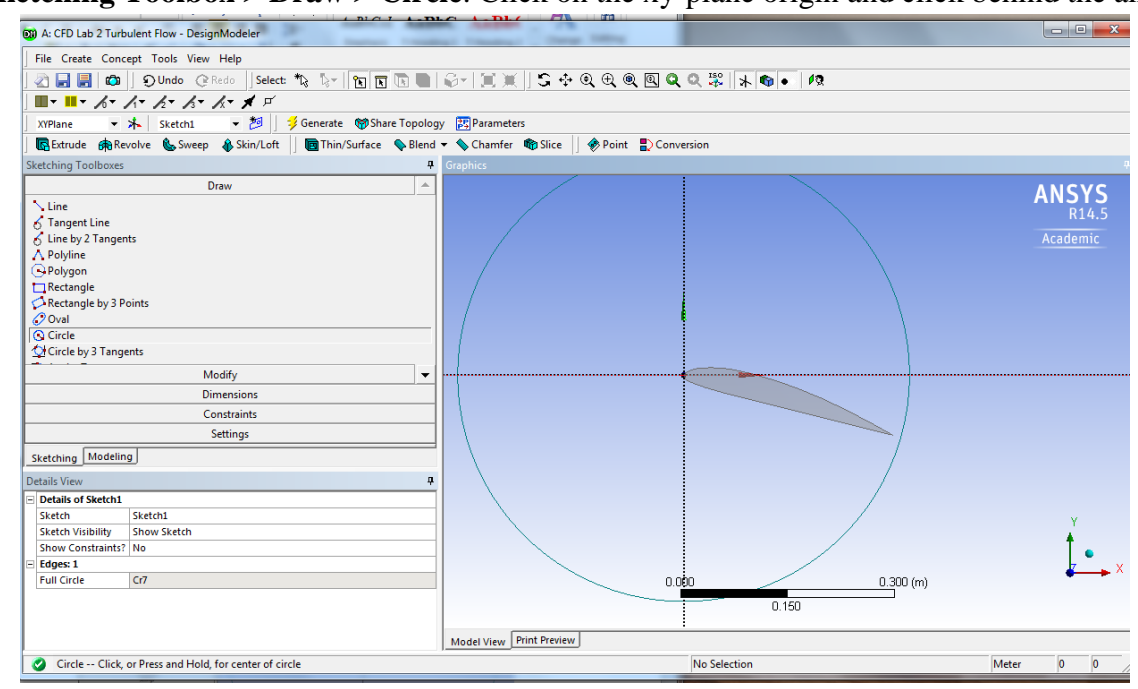

4.8. Sketching Toolbox > Draw > Circle. Click on the xy-plane origin and click behind the airfoil.

4.9. Sketching Toolboxes > Dimensions > General. Click on the circle and change the diameter to 12m.

| cept Tools View Help                    |                                                                                                    |
|-----------------------------------------|----------------------------------------------------------------------------------------------------|
| Undo @Redo Select: 🌇 💱                  | k                                                                                                    |
| 🔸 Sketch1 👻 ಶ                           |                                                                                                    |
| Share Topology 🐹 Parameters 📗 💽 Extrude | 6                                                                                                    |
| 💊 Blend 👻 💊 Chamfer 🛭 👘 Slice 🔢 🛷 Poi   | nt                                                                                                    |
|                                         | ą                                                                                                    |
| Draw                                    |                                                                                                    |
| Modify                                  |                                                                                                    |
| Dimensions                              |                                                                                                    |
|                                         |                                                                                                    |
|                                         |                                                                                                    |
|                                         |                                                                                                    |
| 2                                       |                                                                                                    |
|                                         |                                                                                                    |
|                                         |                                                                                                    |
|                                         |                                                                                                    |
| -                                       |                                                                                                    |
|                                         |                                                                                                    |
|                                         |                                                                                                    |
|                                         |                                                                                                    |
|                                         |                                                                                                    |
|                                         |                                                                                                    |
|                                         |                                                                                                    |
|                                         |                                                                                                    |
|                                         |                                                                                                    |
|                                         |                                                                                                    |
|                                         |                                                                                                    |
|                                         |                                                                                                    |
|                                         |                                                                                                    |
|                                         |                                                                                                    |
|                                         |                                                                                                    |
|                                         |                                                                                                    |
| Constraints                             | 1_                                                                                                    |
| Settings                                | · ·                                                                                                    |
|                                         | _                                                                                                    |
|                                         |                                                                                                    |
|                                         | ų                                                                                                    |
|                                         |                                                                                                    |
| Sketch1                                 |                                                                                                    |
| Show Sketch                             |                                                                                                    |
| ( NO                                    |                                                                                                    |
|                                         |                                                                                                    |
| 12 m                                    |                                                                                                    |
| 12 m                                    |                                                                                                    |
| 12 m                                    |                                                                                                    |
|                                         | ept Tools View Help<br>Dudo @Redo Select To To To<br>Select To To To<br>Praw Chamfer Sice Poi<br>Draw Modify<br>Dimensions<br>Constraints<br>Settings<br>g<br>Sketch1<br>Show Sketch |

4.10. **Concept** > **Surface From Sketches**. Select your sketch, click **Apply**, then click the **Generate** button.

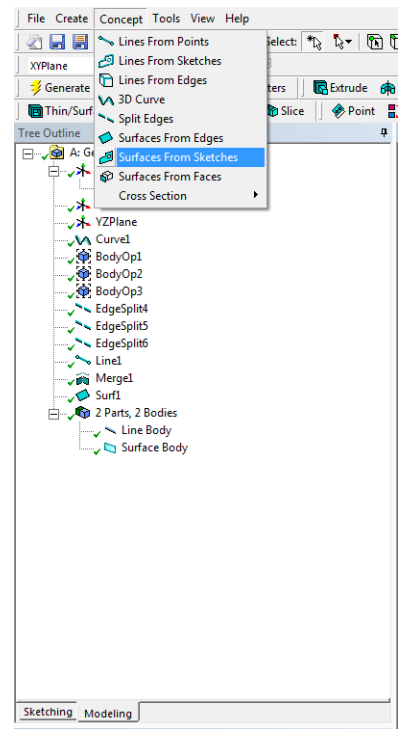

4.11. **Create** > **Boolean**. Change operation to **Subtract** then select the circle for **Target Bodies** then select airfoil for **Tool Bodies** and click **Generate**. This will subtract the airfoil surface from the circle.

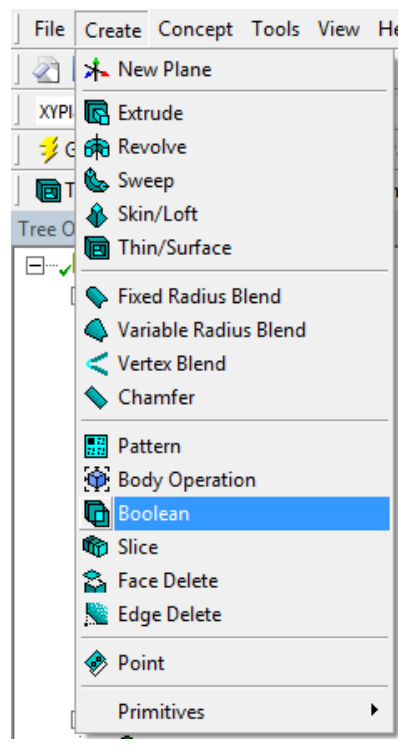

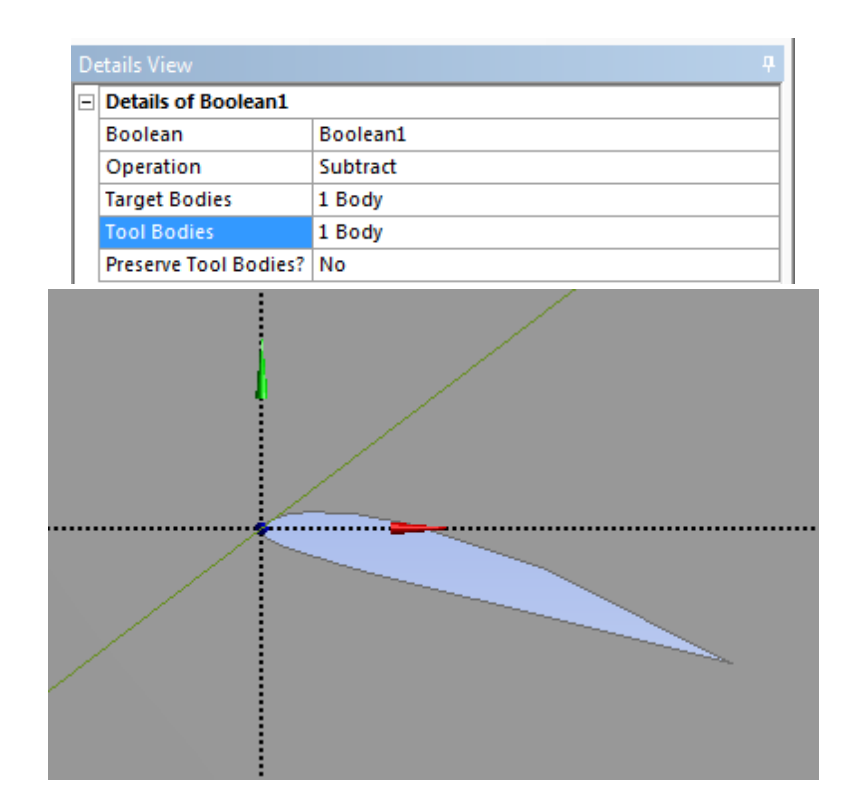

4.12. **Concept** > **Split Edges.** Select the perimeter of the circle and click **Apply.** Select **Generate.** This should split the circle into two semicircles. You can see the semicircles by selecting the perimeter above and below the x-axis.

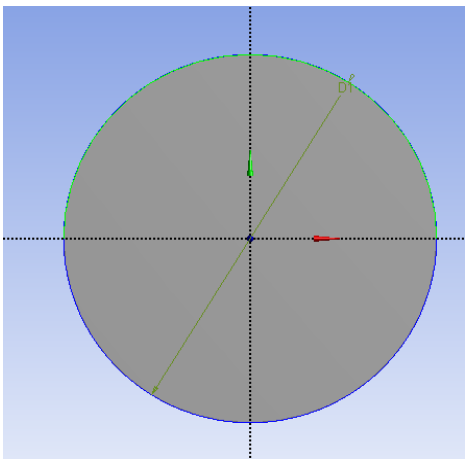

- 4.13. Repeat the process from 4.11 on the two semicircles. This should yield four circular quadrants.
- 4.14. Repeat this process for the arc in quadrant IV. Change the Fraction to 0.822222. This splits the arc into a 16° and a 74° arc.

4.15. **Concept** > **Lines From Points**. Draw a line from the point on the circle to the point on the airfoil making sure to hold Ctrl while doing so. Note: The point on the airfoil is not exactly on the origin. Zoom in and find the point just below the origin and use that point. The images below show the locations of the points circled.

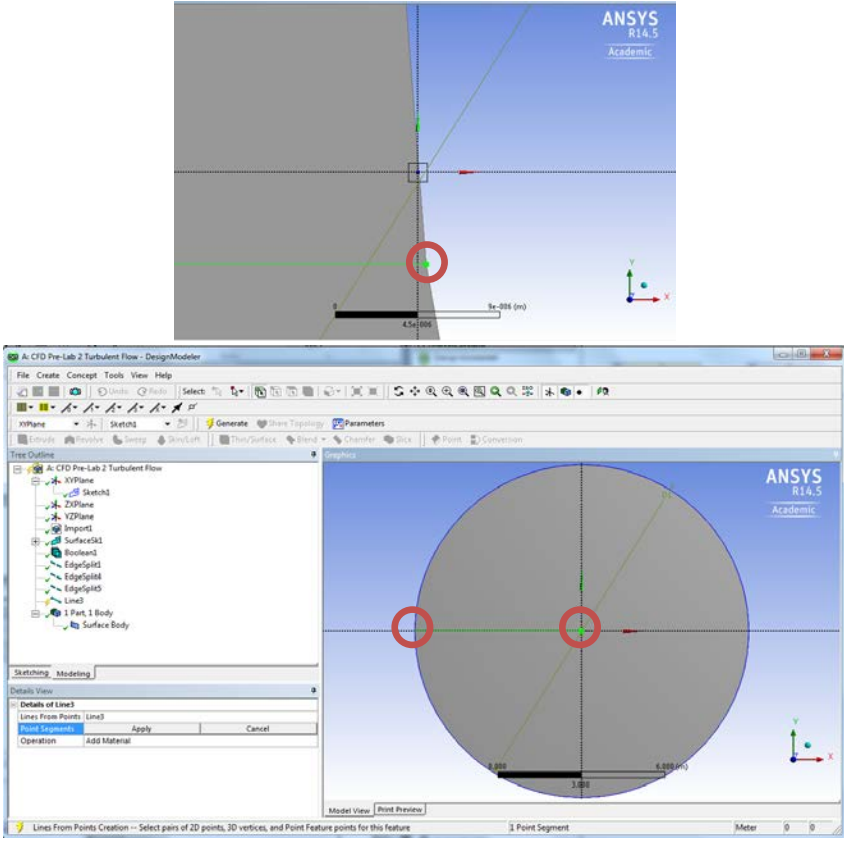

- 4.16. Once you select both points hit **Apply.** Then click **Generate.**
- 4.17. Repeat this process creating lines from the edge of the circle to the airfoil starting from the circle and ending at the airfoil. The images below show the locations of the points on the airfoil and the points on the circle.

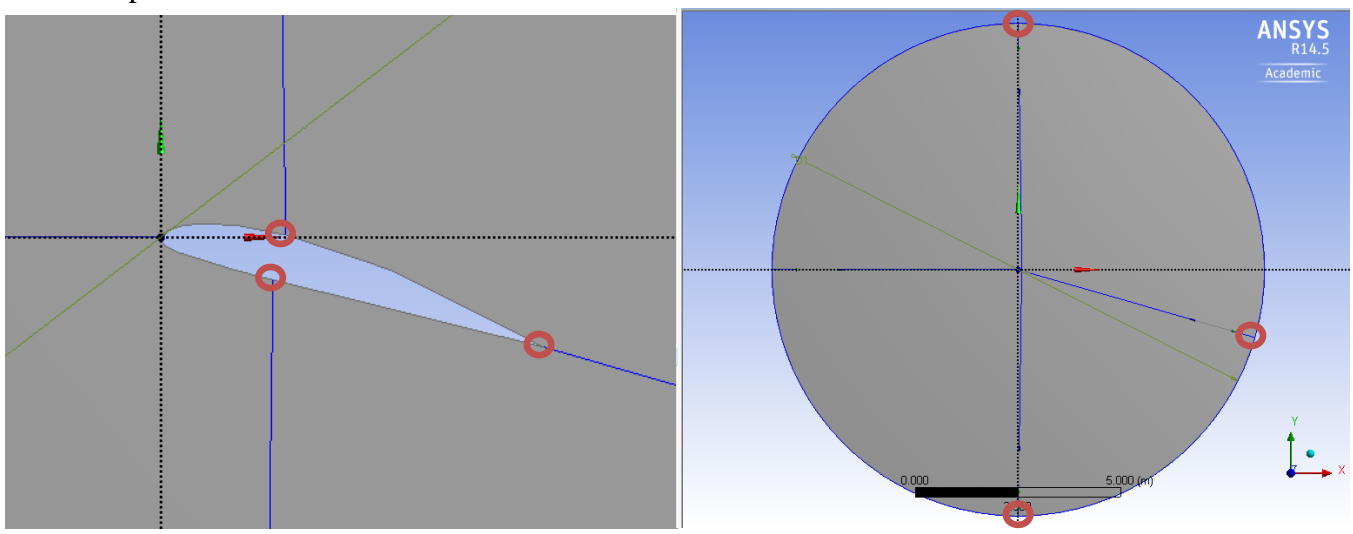

- 4.18. **Tools** > **Projections**. Select the four lines you created for **Edges** and select the circle for **Target** then click **Generate**. This will split your geometry into four sections
- 4.19. Tools > Merge. Select the 16° arc and the arc in quadrant I and select Apply. Click Generate. This merges the lines into one line which can be sized for meshing easier.

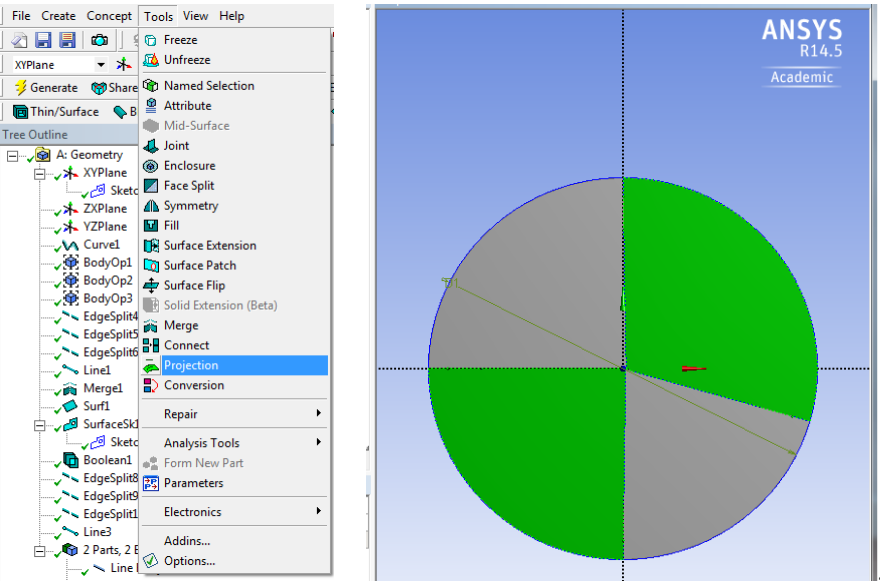

4.20. **File** > **Save project** and exit.

# 5. Mesh Generation

5.1. From the Project Schematic right click on **Mesh** and select **Edit...** from the dropdown menu.

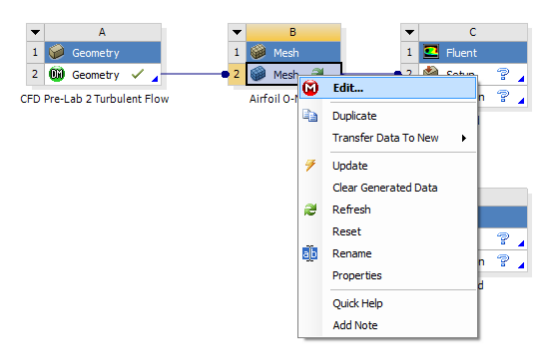

5.2. Right click **Mesh** then **Insert** > **Mapped Face Meshing**. Select the four surfaces then click **Apply**.

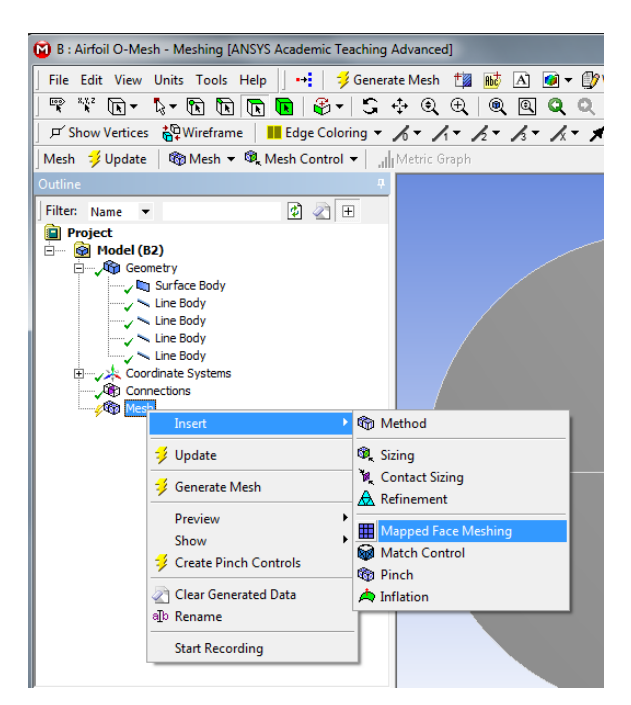

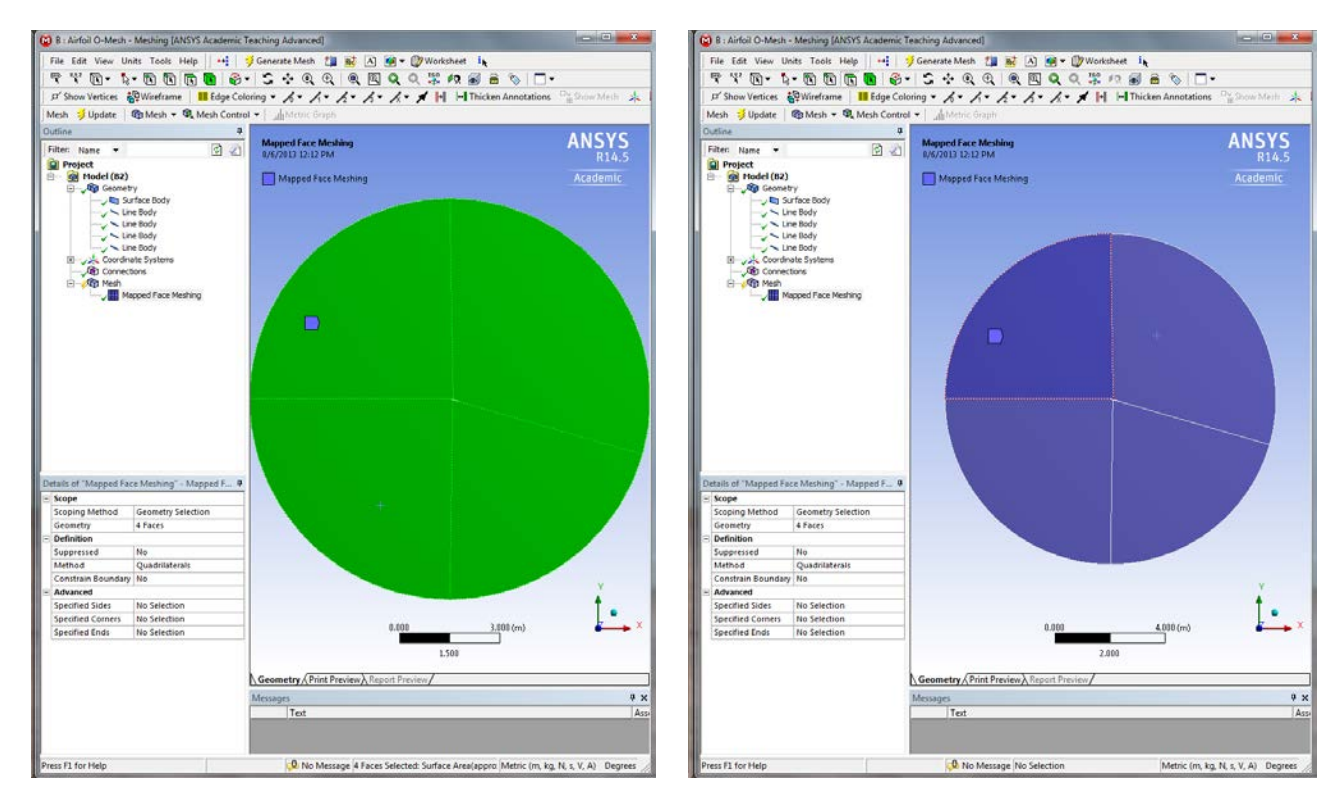

5.3. Right click **Mesh** and **Insert** > **Sizing**. Select two edges as per below and change the parameters as per below.

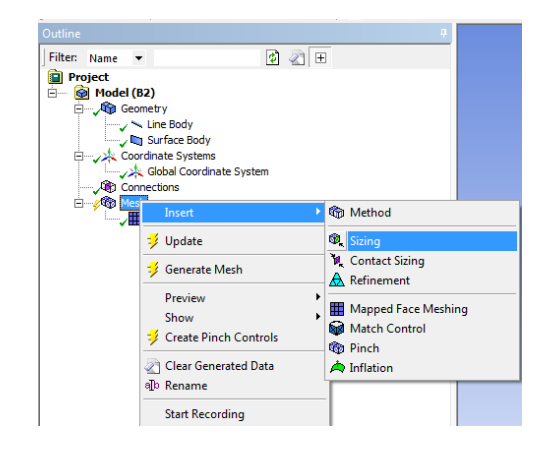

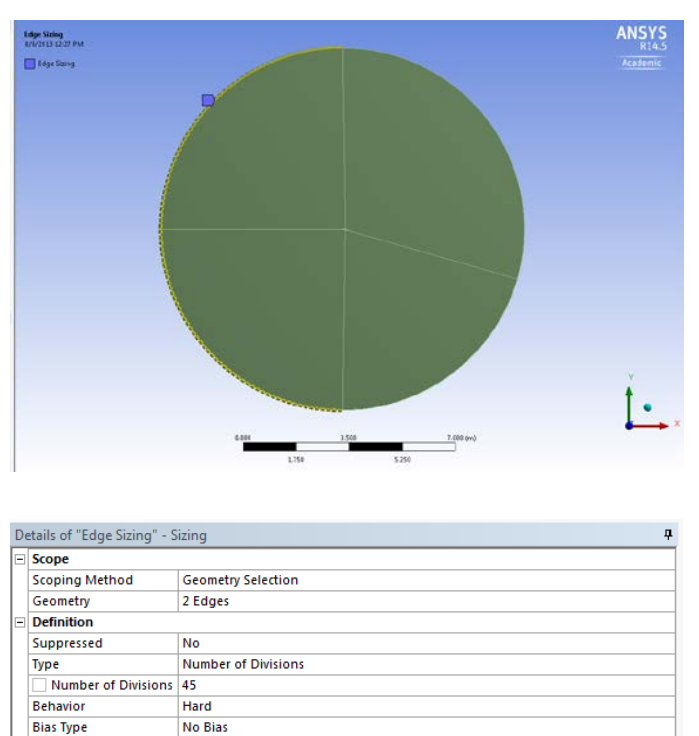

5.4. Right click **Mesh** and **Insert** > **Sizing**. Select two edges as per below and change the parameters as per below.

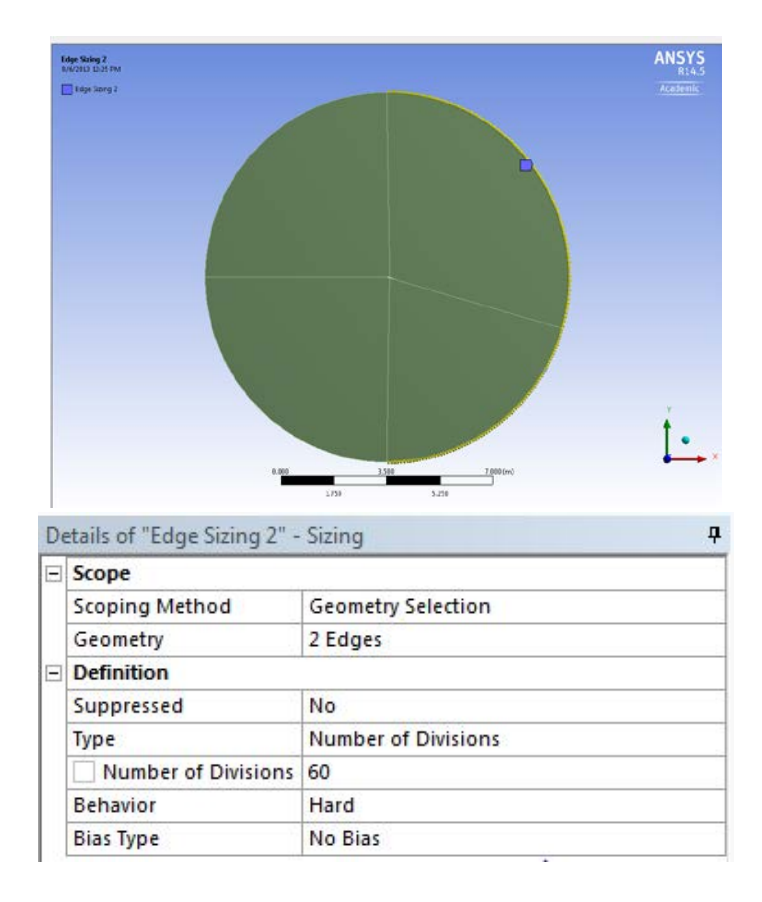

5.5. Right click **Mesh** and **Insert** > **Sizing**. Select all for lines leading from the circle to the airfoil surface, and click **Apply**. Change parameters as per below. Note: If you did not create the lines starting from the outer circle and ending on the airfoil surface, you may have issues with biasing. If this is your case, size the lines individually making sure that the sizing is finest at the surface of the airfoil.

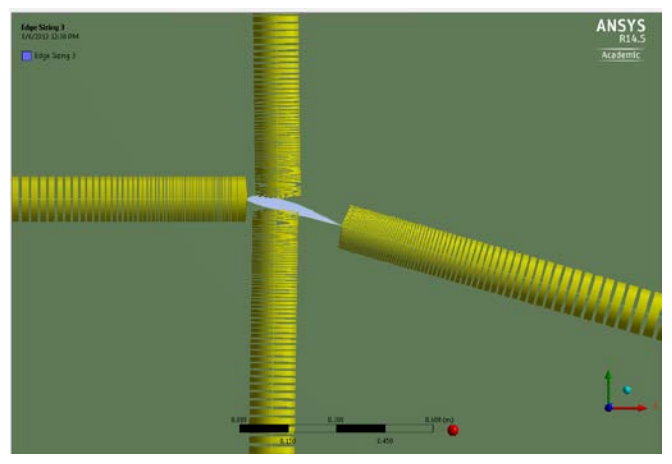

| De | etails of "Edge Sizing 3" - Sizing 🗸 🖓 🖓 |                     |  |  |
|----|------------------------------------------|---------------------|--|--|
| -  | Scope                                    |                     |  |  |
|    | Scoping Method                           | Geometry Selection  |  |  |
|    | Geometry                                 | 4 Edges             |  |  |
| -  | Definition                               |                     |  |  |
|    | Suppressed                               | No                  |  |  |
|    | Туре                                     | Number of Divisions |  |  |
|    | Number of Divisions                      | 115                 |  |  |
|    | Behavior                                 | Hard                |  |  |
|    | Bias Type                                |                     |  |  |
|    | Bias Option                              | Bias Factor         |  |  |
|    | Bias Factor                              | 5000.               |  |  |

5.6. Right click **Mesh** and **Insert** > **Sizing.** Select the surface at the top of leading edge of the airfoil and click **Apply**. Change Parameters as per below.

| Kange Salag 4<br>Andrea 1233 mar<br>Frige Sang 4 | ANSYS<br>RELS<br>Aradimic            |
|--------------------------------------------------|--------------------------------------|
|                                                  | 8486 (2.83) X,200 (m)<br>A.825 K.875 |
| Details of "Edge Sizing 4" -                     | Sizing 4                             |
| Scope                                            |                                      |
| Scoping Method                                   | Geometry Selection                   |
| Geometry                                         | 1 Edge                               |
| <ul> <li>Definition</li> </ul>                   |                                      |
| Suppressed                                       | No                                   |
| Туре                                             | Number of Divisions                  |
| Number of Divisions                              | 45                                   |
| Behavior                                         | Hard                                 |
| Bias Type                                        |                                      |
| Bias Option                                      | Bias Factor                          |
| Bias Factor                                      | 15.                                  |

5.7. Right click **Mesh** and **Insert** > **Sizing.** Select the surface at the bottom of leading edge of the airfoil and click **Apply**. Change Parameters as per below.

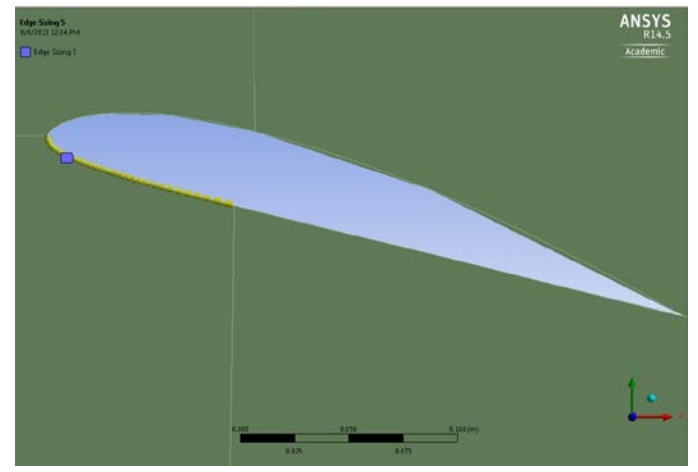

| D | etails of "Edge Sizing 5" - Sizing 🗸 🖓 🕂 |                     |   |
|---|------------------------------------------|---------------------|---|
| - | Scope                                    |                     | _ |
|   | Scoping Method                           | Geometry Selection  |   |
|   | Geometry                                 | 1 Edge              |   |
| Ξ | Definition                               |                     |   |
|   | Suppressed                               | No                  |   |
|   | Туре                                     | Number of Divisions |   |
|   | Number of Divisions                      | 45                  |   |
|   | Behavior                                 | Hard                |   |
|   | Bias Type                                |                     |   |
|   | Bias Option                              | Bias Factor         |   |
|   | Bias Factor                              | 15.                 |   |

5.8. Right click **Mesh** and **Insert** > **Sizing.** Select the surface at the top of trailing edge of the airfoil and click **Apply**. Change Parameters as per below.

|    | Principal<br>Constructions<br>Lidge Some 6 | ANSYS               |
|----|--------------------------------------------|---------------------|
|    |                                            | 170 <u>1</u> 00 (v) |
| De | tails of "Edge Sizing 6" -                 | Sizing 7            |
|    | Scope                                      |                     |
|    | Scoping Method                             | Geometry Selection  |
|    | Geometry                                   | 1 Edge              |
|    | Definition                                 |                     |
|    | Suppressed                                 | No                  |
|    | Туре                                       | Number of Divisions |
|    | Number of Divisions                        | 60                  |
|    | Behavior                                   | Hard                |
|    | Bias Type                                  |                     |
|    | Bias Option                                | Bias Factor         |
|    | Bias Factor                                | 15.                 |

5.9. Right click **Mesh** and **Insert** > **Sizing.** Select the surface at the bottom of trailing edge of the airfoil and click **Apply**. Change Parameters as per below.

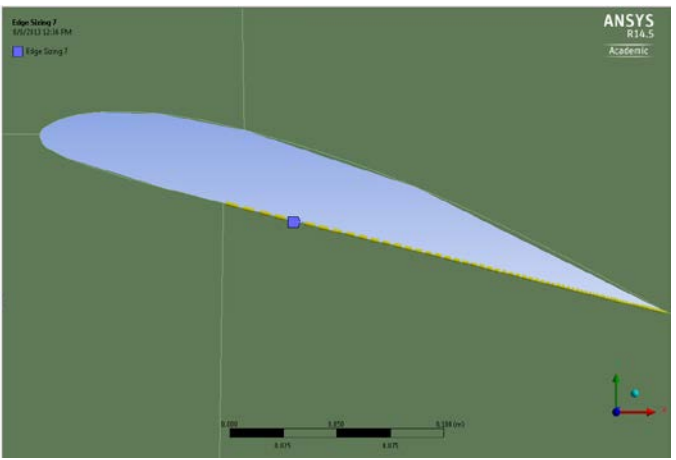

| De | etails of "Edge Sizing 7" - Sizing 🗸 🖓 |                     |   |
|----|----------------------------------------|---------------------|---|
| -  | Scope                                  |                     | _ |
|    | Scoping Method                         | Geometry Selection  |   |
|    | Geometry                               | 1 Edge              |   |
| -  | Definition                             |                     |   |
|    | Suppressed                             | No                  |   |
|    | Туре                                   | Number of Divisions |   |
|    | Number of Divisions                    | 60                  |   |
|    | Behavior                               | Hard                |   |
|    | Bias Type                              |                     |   |
|    | Bias Option                            | Bias Factor         |   |
|    | Bias Factor                            | 15.                 |   |
|    |                                        |                     |   |

5.10. Click on Mesh under the Outline, under the Details of "Mesh", change the PhysicsPreference from Mechanical to CFD. This changes the grid solver to a fluids style solver rather than a FEA style solver.

| Details of "Mesh"                          | ф.                             |  |
|--------------------------------------------|--------------------------------|--|
| <ul> <li>Defaults</li> </ul>               |                                |  |
| Physics Preference                         | CFD 🗸                          |  |
| Solver Preference                          | Mechanical<br>Electromagnetics |  |
| + Sizing                                   | Explicit                       |  |
| Inflation                                  |                                |  |
| <ul> <li>Assembly Meshing</li> </ul>       |                                |  |
| Method                                     | None                           |  |
| <ul> <li>Patch Conforming Optio</li> </ul> | ns                             |  |
| Triangle Surface Mesher                    | Program Controlled             |  |
| Advanced                                   |                                |  |
| Defeaturing                                | B Defeaturing<br>B Statistics  |  |
| Statistics                                 |                                |  |

5.11. Click **Generate Mesh**. Click on the **Mesh** button under the **Outline** and make sure it resembles the mesh below.

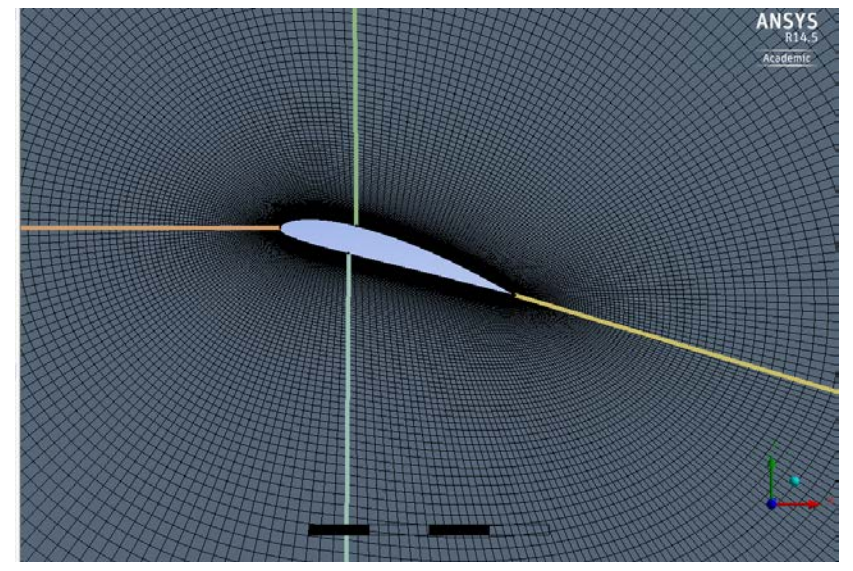

5.12. Hold Ctrl and select the two left most semicircle arcs, right click on them and select **Create Named Selection**, name the selection *inlet*. Use the edge select button from the toolbar.

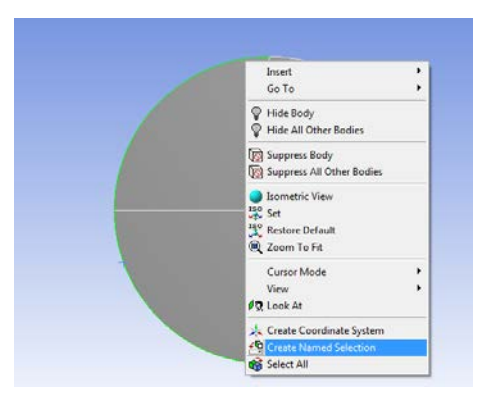

5.13. Do the same for the two right most semicircle arcs and name them *outlet*.

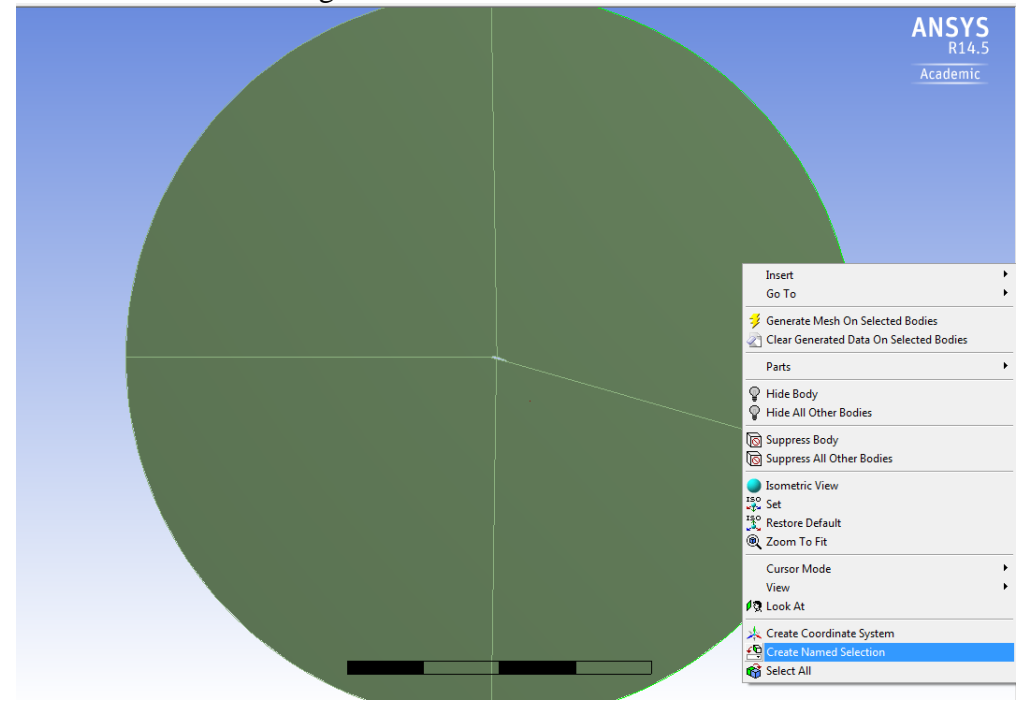

5.14. Select the four arcs that make the airfoil, right click and **Create Named Selection** and name it *airfoil*.

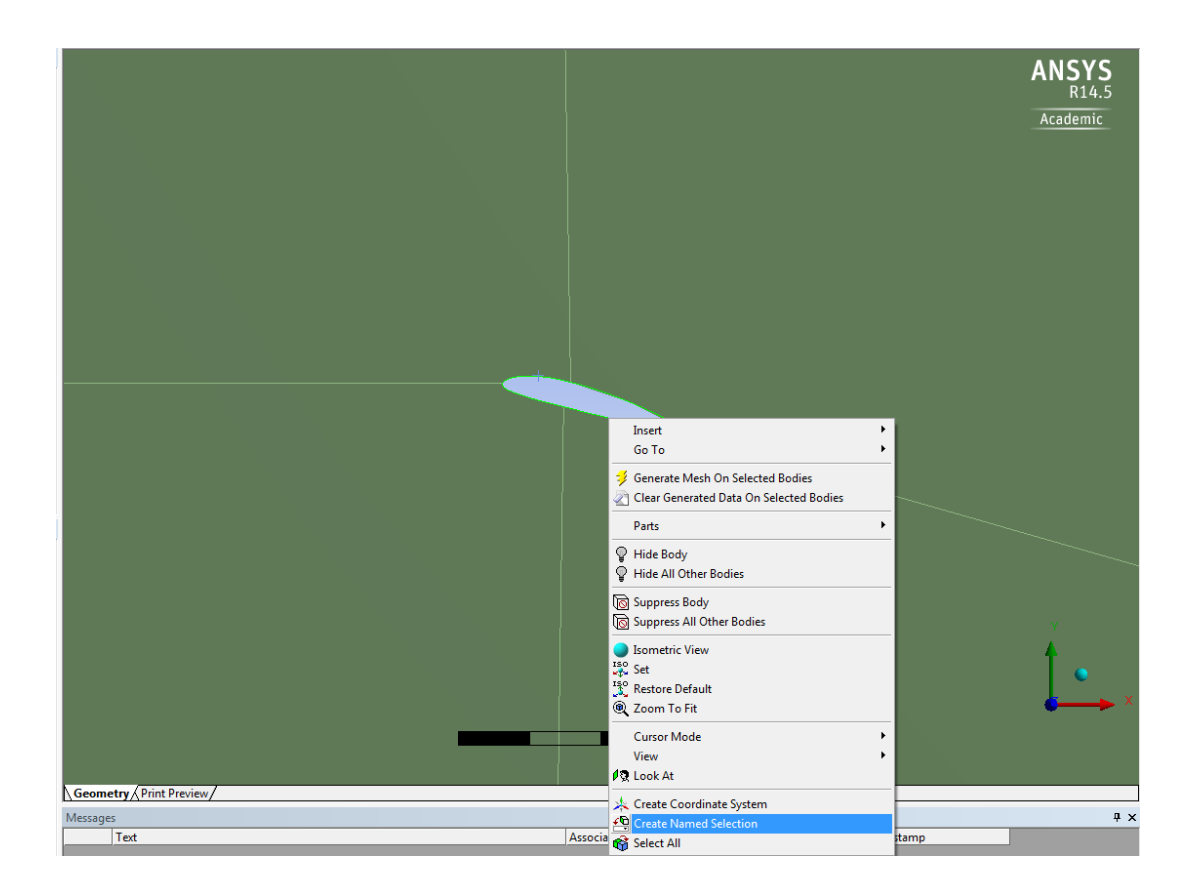

5.15. Now use the face button to select the four semicircle quadrants and **Create Named Selection** and name them *fluid*.

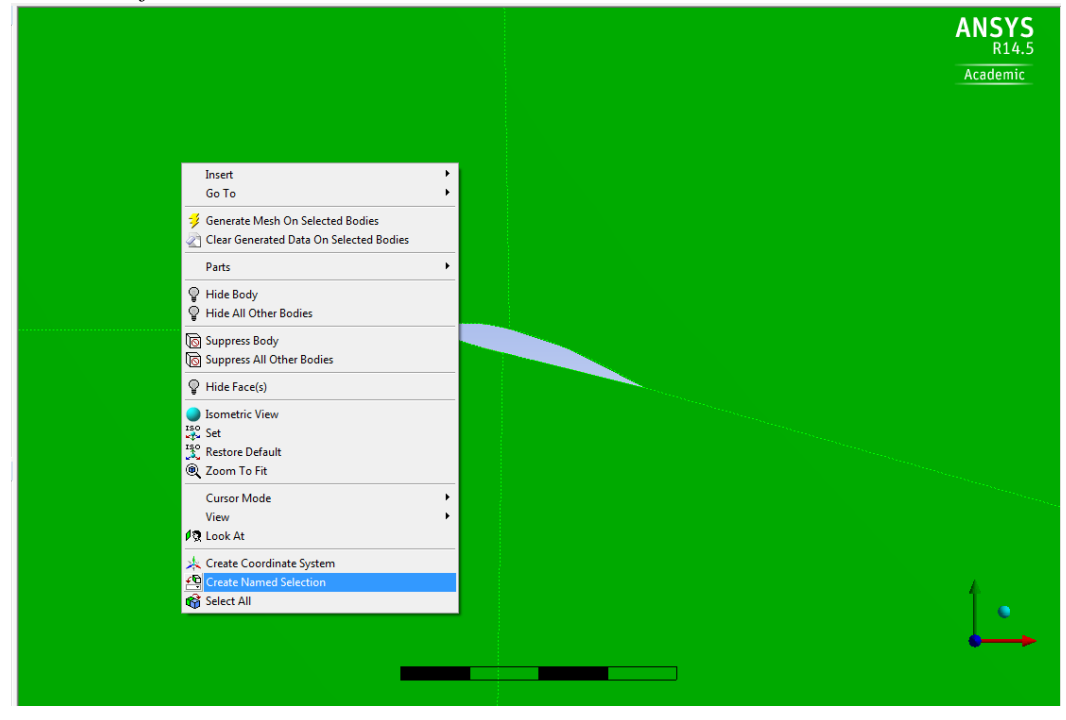

- 5.16. **File > Save Project.** Exit the window.
- 5.17. Right click **Mesh** and select **Update** from the dropdown menu.

## 6. Physics

6.1. From the Project Schematic right click on Setup and select Edit...

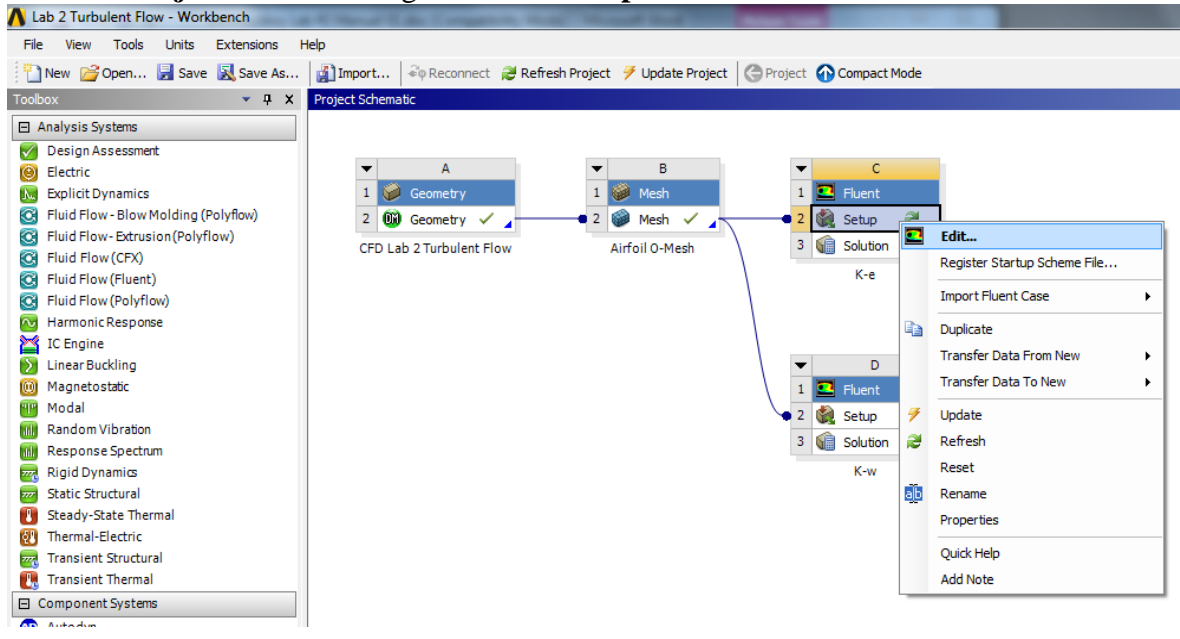

6.2. Select Double Precision and click OK.

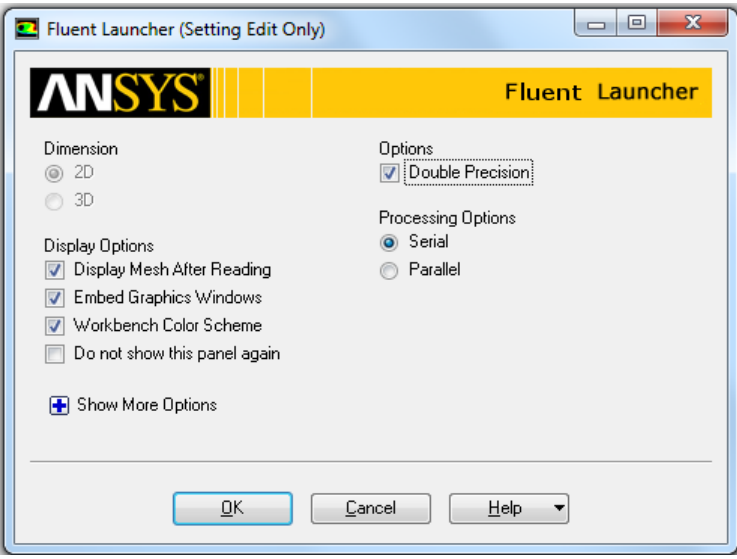

6.3. Solution Setup > Models > Viscous –Laminar > Edit... Change the parameters as per below and click OK. (For the k-ω case, you will select k-omega (2 eqn).

| k-ɛ model                                                                                                    |                                                                                                    |                                                                                                    |                                                                                                    |  |
|----------------------------------------------------------------------------------------------------|----------------------------------------------------------------------------------------------------|----------------------------------------------------------------------------------------------------|----------------------------------------------------------------------------------------------------|--|
| G:K-omega Fluent [2d<br>File Mesh Define So                                                                                                    | , dp, pbns, ske] [ANSYS Academic Teaching Advanced]<br>Ive Adapt Surface Display Report Parallel Vie<br>の意味のないないないないないないないないないないないないないないないないないないない                                                                                          | ew Help                                                                                                    |                                                                                                    |  |
| Meshing<br>Mesh Generation<br>Solution Setup<br>General<br>Materials<br>Phases<br>Cell Zone Conditions<br>Boundary Conditions<br>Boundary Conditions<br>Mesh Interfaces<br>Dynamic Mesh<br>Reference Values<br>Solution<br>Solution Methods<br>Solution Controls<br>Monitors<br>Solution Initialization<br>Calculation Activities<br>Run Calculation<br>Results<br>Graphics and Animations<br>Plots<br>Reports | Models<br>Multiphase - Off<br>Energy - Off<br>Vecous - Standard H-e, Enhanced Wall Fn<br>Radiation - Off<br>Heat Exchanger - Off<br>Diarete Phase - Off<br>Diarete Phase - Off<br>Solidification & Mething - Off<br>Acoustics - Off<br>Edit | Viscous Model      Model      Invisoid     Laminar     Spalart-Almaras (1 eqn)     & komega (2 eqn)     ransition (24 eqn)     Komega (2 eqn)     Transition K4J omega (2 eqn)     Transition K5T (4 eqn)     Scale-Adaptive Simulation (SAS)      kepsilon Model     Standard     RNG     Realizable      Near-Wall Treatment     User-Defined Wall Functions     Scalable Wall Functions     Benhanced Wall Functions     Enhanced Wall Functions     Financed Wall Functions     Finan | Model Constants Cmu 0.09 C1-Epsion 1.44 C2-Epsion 1.92 TXE Prandt Number 1 User-Defined Functions Turbulent Viscosity none Prandt Number none TDR Prandt Number none Cancel Help Cancel Help |  |

k-ω model

| File Mesh Define Solve                                                                                                    |                                                                                                    |                                                                                                    |                                                                                                    |  |  |  |  |
|----------------------------------------------------------------------------------------------------|----------------------------------------------------------------------------------------------------|----------------------------------------------------------------------------------------------------|----------------------------------------------------------------------------------------------------|--|--|--|--|
| The mean benne bone                                                                                                    | Adapt Surface Display Report Parallel View                                                                                                    | File Mesh Define Solve Adapt Surface Display Report Parallel View Help                                                                                                    |                                                                                                    |  |  |  |  |
| i 📖 i 📂 🕶 🖬 🕶 🎯                                                                                                    | ∭G ❹ € € ↗ !! € 冼 !!! - □ -                                                                                                    |                                                                                                    |                                                                                                    |  |  |  |  |
| Meshing Ma                                                                                                    | lodels                                                                                                    | Viscous Model                                                                                                    | <u> </u>                                                                                                    |  |  |  |  |
| Mesh Generation<br>Solution Setup<br>General<br>Meth Generation<br>Meth Generation<br>Meth Generation<br>Meth Interfaces<br>Dynamic Mesh<br>Reference Values<br>Solution<br>Solution Methods<br>Solution Initialization<br>Calculation Activities<br>Run Calculation<br>Calculation Activities<br>Run Calculation<br>Ed<br>Results<br>Graphics and Animations<br>Plots<br>Reports | idels<br>Aultiphase - Off<br>free gy - Off<br>isoate Suprated K-omega<br>isoate Suprated K-omega<br>isoate | Model Invisid Laminar Spalart-Alimaras (1 eqn) K-expsilon (2 eqn) Transition k-4-omega (3 eqn) Transition k-4-omega (3 eqn) Transition SST (4 eqn) Cale-Adaptive Simulation (SAS) K-omega Model Satandard Satandard Satandard Vision k-4-corrections Vision k-4-corrections Options Curvature Correction Ok | Model Constants Alpha*_Inf I Alpha*_Inf O.52 Beta*_inf O.52 Beta*_inf O.09 Beta_j I 0.072 User-Defined Functions Trubulent Viscosity none Prandt Numbers Truck Prandt Number SDR Prandt Number SDR Prandt Number Conce Help Cancel Help |  |  |  |  |

6.4. Solution Setup > Materials > air > Create/Edit... Change parameters as per experimental data and click Change/Create.

| C:K-e Fluent [2d, dp, p       | bns, ske] [ANSYS Academic Teaching Advanced] |                                         |                          | a general designed of |
|-------------------------------|----------------------------------------------|-----------------------------------------|--------------------------|-----------------------|
| File Mesh Define So           | lve Adapt Surface Display Report Parallel Vi | iew Help                                |                          |                       |
| i 💼 i 📂 🕶 🖬 🕶 💿               | @  \$₽0€//!®潗∥+□+                            |                                         |                          |                       |
| Meshing                       | Materials                                    | 1: Mesh                                 | •                        |                       |
| Mesh Generation               | Materials                                    | Create/Edit Materials                   |                          |                       |
| Solution Setup                | Fluid                                        | Name                                    |                          | Order Materials by    |
| General                       | air<br>Solid                                 | air                                     | Material Type            | Name                  |
| Models                        | aluminum                                     | Chamical Formula                        | India                    | Chemical Formula      |
| Phases                        |                                              |                                         | Fluent Fluid Materials   |                       |
| Cell Zone Conditions          |                                              |                                         | air                      | Huent Database        |
| Boundary Conditions           |                                              |                                         | Mixture                  | User-Defined Database |
| Dynamic Mesh                  |                                              |                                         | none                     |                       |
| Reference Values              |                                              | Properties                              |                          |                       |
| Solution                      |                                              | Density (kg/m3)                         | ent 💌 Edit               | <u>^</u>              |
| Solution Methods              |                                              | 1 100                                   |                          |                       |
| Solution Controls<br>Monitors |                                              | 1.100                                   | 5                        |                       |
| Solution Initialization       |                                              | Viscosity (kg/m-s)                      | nt 💌 Edit                |                       |
| Calculation Activities        |                                              | 1.920                                   | 160 DE                   |                       |
| Run Calculation               |                                              | 1.035                                   | 62-03                    | =                     |
| Results                       |                                              |                                         |                          |                       |
| Plots                         |                                              |                                         |                          |                       |
| Reports                       |                                              |                                         |                          |                       |
|                               | Create/Edit Delete                           |                                         |                          |                       |
|                               |                                              |                                         |                          |                       |
|                               | Help                                         |                                         |                          |                       |
|                               |                                              | , · · · · · · · · · · · · · · · · · · · |                          |                       |
|                               |                                              |                                         | Change/Create Delete Clo | se Help               |

Use the air properties at the **room temperature** when you conducted EFD Lab3. **You can use the following website to calculate air properties from the temperature:** 

http://www.mhtl.uwaterloo.ca/old/onlinetools/airprop/airprop.html

The values in the figure above are for 24° temperature.

**NOTE:** viscosity used in ANSYS is the **dynamic viscosity**  $(kg/m \cdot s)$ , **NOT kinematic viscosity**  $(m^2/s)$ 

6.5. Solution Setup > Boundary Conditions > inlet > Edit... Change parameters as per experimental data and click OK. The value can be found from the EFD Lab 3 data reduction sheet.

|                                                                                                    | k                                                                                                    | -ε model                                                                                                    |          |
|----------------------------------------------------------------------------------------------------|----------------------------------------------------------------------------------------------------|----------------------------------------------------------------------------------------------------|----------|
| B:Copy of K-epsilon Fli<br>File Mesh Define So                                                                                                    | uent [2d, dp, pbns, ske] [ANSYS Academic Teaching Ad<br>ilve Adapt Surface Display Report Parallel Vi<br>@방송 도구하여 관 개발을 가 제목 ㅠㅠㅠ | dvanced]<br>iew Help                                                                                                    |          |
| Meshing<br>Mesh Generation<br>Solution Setup<br>General<br>Models<br>Materials                                                                                                    | Boundary Conditions Zone arfol interior-flud outlet                                                                              | 1: Mesh  Velocity Inlet Zone Name Inlet                                                                                                    | <b>X</b> |
| Phases<br>Cell Zone Conditions<br><u>Boundary Conditions</u><br><u>Mesh Interfaces</u><br>Dynamic Mesh<br>Reference Values<br>Solution<br>Solution Methods<br>Solution Controls<br>Monitors |                                                                                                    | Momentum         Thermal         Radiation         Species         DPM         Multiphase         LDS            Velocity         Specification         Method         Components  |          |
| Solution Initialization<br>Calculation Activities<br>Run Calculation<br>Results<br>Graphics and Animations<br>Plots<br>Reports                                                              | Edt         Coper         Profiles           Rearneters         Operating Conditions         Decide Mesh                         | Turbulence         K and Epsion           Turbulent Kinetic Energy (m2/s2)         0.08         constant           Turbulent Dissipation Rate (m2/s3)         7.4         constant |          |
|                                                                                                    | Help                                                                                                    | OK Cancel Help                                                                                                    | ,        |

|                                                                                                    | k-w model                                                                                                  |      |                                                                                                    |                                                                                    |                                                         |    |
|----------------------------------------------------------------------------------------------------|----------------------------------------------------------------------------------------------------|------|----------------------------------------------------------------------------------------------------|------------------------------------------------------------------------------------|---------------------------------------------------------|----|
| G:K-omega Fluent [2d,                                                                                                    | dp, pbns, skw] [ANSYS Academic Teaching Advance                                                            | ed]  |                                                                                                    |                                                                                    | Summer of the                                           |    |
| File Mesh Define Sol                                                                                                    | lve Adapt Surface Display Report Parallel                                                                  | Viev | v Help                                                                                                    |                                                                                    |                                                         |    |
| 1 🖬 1 📸 ד 🔚 ד 🚳                                                                                                    | @∥\$\$₽€€≯∥®次⊪-□-                                                                                          |      |                                                                                                    |                                                                                    |                                                         |    |
| Meshing                                                                                                    | Boundary Conditions                                                                                        | Â    | Velocity Inlet                                                                                                    |                                                                                    |                                                         | X  |
| Mesh Generation<br>Solution Setup<br>General<br>Materials<br>Phases<br>Cell Zone Conditions<br>Baundary Conditions<br>Baundary Conditions<br>Baundary Conditions<br>Baundary Conditions<br>Baundary Conditions<br>Baundary Conditions<br>Dynamic Mesh<br>Mesh Inter Faces<br>Dynamic Mesh<br>Solution Methods<br>Solution Initialization<br>Calculation Activities<br>Run Calculation<br>Results<br>Graphics and Animations<br>Plots | Zone<br>prifol<br>interio-fuid<br>outer<br>putface_body<br>Phase<br>Type<br>ID<br>Edit<br>Copy<br>Profiles | Е    | Zone Name<br>Inlet<br>Momentum   Thermai   Radiation   Specie<br>Velocity Specification Method<br>Reference Frame<br>Supersonic/Initial Gauge Pressure (pascal)<br>X-Velocity (m/s)<br>Y-Velocity (m/s)<br>Turbulence<br>Specification Method [<br>Specification Method [<br>Specification Method [<br>Specific Dissipation Rate (1/s) ] | s DPM Multip<br>Components<br>Absolute<br>0<br>15<br>0<br>x and Omega<br>0.08<br>9 | hase UDS   Constant Constant Constant Constant Constant |    |
| Reports                                                                                                    | Parameters         Operating Conditions           Display Mesh         Periodic Conditions                 |      | OK                                                                                                    | Cancel                                                                             | Help                                                    |    |
|                                                                                                    | Lista                                                                                                    | Ŧ    | < III                                                                                                    |                                                                                    |                                                         | F. |

6.6. Solution Setup > Boundary Conditions > Outlet > Edit... Change the parameters as per below and click OK.

| C:K-epsilon Fluent [2d                                                                                                    | CK-epsilon Fluent [2d, dp, pbns, ske] [ANSYS Academic Teaching Advanced]                                                                                                    |                                                                                                    |  |  |  |
|----------------------------------------------------------------------------------------------------|----------------------------------------------------------------------------------------------------|----------------------------------------------------------------------------------------------------|--|--|--|
| File Mesh Define Sol                                                                                                    | lve Adapt Surface Display Report Parallel Vi                                                                                                    | ew Help                                                                                                    |  |  |  |
| i 💼 i 💕 🕶 🛃 🕶 🞯                                                                                                    | @  \$₽€€/ ® 洗 開 - 🗆 -                                                                                                    |                                                                                                    |  |  |  |
| Meshing                                                                                                    | Boundary Conditions                                                                                                    | 1: Mesh 👻                                                                                                    |  |  |  |
| Mesh Generation                                                                                                    | Zone                                                                                                    | Pressure Outlet                                                                                                    |  |  |  |
| Solution Setup<br>General<br>Models<br>Materials<br>Phases<br>Cell Zone Conditions<br>Boundary Conditions<br>Conditions<br>Mesh Interfaces<br>Dynamic Mesh<br>Reference Values<br>Solution<br>Solution Methods<br>Solution Methods<br>Solution Controls<br>Monitors<br>Solution Initialization<br>Calculation Activities<br>Run Calculation<br>Results<br>Graphics and Animations<br>Plots<br>Reports | Prist<br>Priet  Prist  Prist  P | Zone Name         outlet         Momentum Themail Radiation Species DPM Multiphase       UDS         Gauge Pressure (pascal) 0       constant •         Backflow Direction Specification       Torget Mass Flow Rate         Turbulence       Specification Method Intensity and Viscosity Ratio         Backflow Turbulent Intensity (%)       3.25         Backflow Turbulent Intensity (%)       0.0035         OK       Cancel |  |  |  |
|                                                                                                    | Periodic Conditions                                                                                                    | 4 III P                                                                                                    |  |  |  |

6.7. Solution Setup > Reference Values. Change parameters as per below. The Velocity, Temperature, Density, and Viscosity should be entered from EFD data.

| Meshing                                                                                                    | Reference Values                                                                                                    |
|----------------------------------------------------------------------------------------------------|----------------------------------------------------------------------------------------------------|
| Mesh Generation                                                                                                    | Compute from                                                                                                    |
| Solution Setup                                                                                                    | · · · · · · · · · · · · · · · · · · ·                                                                                                    |
| General<br>Models<br>Materials<br>Phases<br>Cell Zone Conditions<br>Boundary Conditions<br>Mesh Interfaces<br>Dynamic Mesh<br>Reference Values | Reference Values           Area (m2)         0.3048           Density (kg/m3)         1.1885           Depth (m)         1           Enthaloy (j/kg)         0 |
| Solution<br>Solution Methods<br>Solution Controls<br>Monitors                                                                                  | Length (m) 1<br>Pressure (pascal) 0                                                                                                    |
| Solution Initialization<br>Calculation Activities<br>Run Calculation                                                                           | Temperature (k) 297.15                                                                                                    |
| Results                                                                                                    | Velocity (m/s) 15                                                                                                    |
| Graphics and Animations<br>Plots<br>Reports                                                                                                    | Viscosity (kg/m-s)                                                                                                    |
|                                                                                                    | Reference Zone                                                                                                    |
|                                                                                                    | Help                                                                                                    |

# 7. Solution

7.1. Solution > Solution Methods. Change parameters as per below.

| C:Viscid Fluent [2d, dp                     | , pbns, ske] [ANSYS Academic Teaching Advanced] |                                                                          |
|---------------------------------------------|-------------------------------------------------|--------------------------------------------------------------------------|
| File Mesh Define So                         | lve Adapt Surface Display Report Parallel Vie   | w Help                                                                   |
| :                                           | @∥\$\$₽€€≯∥®% № ⊪ - □ -                         |                                                                          |
| Meshing                                     | Solution Methods                                | 1: Mesh                                                                  |
| Mesh Generation                             | Pressure-Velocity Coupling                      |                                                                          |
| Solution Setup                              | Scheme                                          |                                                                          |
| General                                     | SIMPLE                                          |                                                                          |
| Materials                                   | Spatial Discretization                          |                                                                          |
| Phases                                      | Gradient                                        |                                                                          |
| Cell Zone Conditions<br>Boundary Conditions | Green-Gauss Cell Based                          |                                                                          |
| Mesh Interfaces                             | Pressure                                        |                                                                          |
| Dynamic Mesh                                | Standard 🔹                                      |                                                                          |
| Solution                                    | Momentum                                        |                                                                          |
| Solution Methods                            | Second Order Upwind                             |                                                                          |
| Solution Controls                           | Turbulent Kinetic Energy                        |                                                                          |
| Monitors                                    | Second Order Upwind                             |                                                                          |
| Calculation Activities                      | Second Order Upwind                             |                                                                          |
| Run Calculation                             | Trapping Formulation                            |                                                                          |
| Results                                     |                                                 | Mesh Aug 04, 2013                                                        |
| Graphics and Animations                     | Non-Iterative Time Advancement                  | ANSYS Fluent 14.5 (2d, dp, pbns, lam)                                    |
| Reports                                     | Frozen Flux Formulation                         | surface_body ^                                                           |
|                                             | High Order Term Relayation                      | interior-fluidSetting fluid (mixtur                                      |
|                                             | Options                                         | Setting zone id of fluid to 5.<br>Setting zone id of interior-fluid to 1 |
|                                             | Default                                         | Setting zone id of surface_body to 2.                                    |
|                                             |                                                 | Setting zone id of inlet to 6.                                           |
|                                             | Help                                            | Setting zone id of outlet to 7.<br>Setting zone id of airfoil to 8.      |
|                                             |                                                 | Done.                                                                    |
|                                             |                                                 | Setting fluid (mixture) Done.                                            |
|                                             |                                                 | Setting surface_body (mixture) Done.                                     |
|                                             |                                                 | Setting inlet (mixture) Done.                                            |
|                                             |                                                 | setting outlet (mixture) Done.                                           |
|                                             |                                                 | • • • • •                                                                |

7.2. Solution > Solution Controls. Change Parameters as per below. (If you have problems with the solution converging, you can decrease the Under –Relation Factors.)

| CViscid Eluent 12d. dr  | 🗖 Chliccid Fluence (ka) (ANISYS Academic Sandhine Advanced)            |                                         |  |  |  |  |
|-------------------------|------------------------------------------------------------------------|-----------------------------------------|--|--|--|--|
| File Mesh Define So     | File Mesh Define Solve Adapt Surface Display Report Parallel View Help |                                         |  |  |  |  |
|                         |                                                                        |                                         |  |  |  |  |
|                         |                                                                        |                                         |  |  |  |  |
| Meshing                 | Solution Controls                                                      | 1: Mesh                                 |  |  |  |  |
| Mesh Generation         | Under-Relaxation Factors                                               |                                         |  |  |  |  |
| Solution Setup          | Body Forces                                                            |                                         |  |  |  |  |
| General                 | 1                                                                      |                                         |  |  |  |  |
| Materials               | Momentum                                                               |                                         |  |  |  |  |
| Phases                  | 0.5                                                                    |                                         |  |  |  |  |
| Cell Zone Conditions    |                                                                        |                                         |  |  |  |  |
| Mesh Interfaces         | Turbulent Kinetic Energy                                               |                                         |  |  |  |  |
| Dynamic Mesh            | 0.8                                                                    |                                         |  |  |  |  |
| Reference Values        | Turbulent Dissipation Rate                                             |                                         |  |  |  |  |
| Solution Methods        | 0.8                                                                    |                                         |  |  |  |  |
| Solution Controls       | Turbulent Viscosity                                                    |                                         |  |  |  |  |
| Monitors                | 1                                                                      |                                         |  |  |  |  |
| Calculation Activities  | · · · · · · · · · · · · · · · · · · ·                                  |                                         |  |  |  |  |
| Run Calculation         | Default                                                                |                                         |  |  |  |  |
| Results                 | Equations Limits Advanced                                              | Mesh Aug 04, 2013                       |  |  |  |  |
| Graphics and Animations |                                                                        | ANSYS Fluent 14.5 (2d, dp, pbns, lam)   |  |  |  |  |
| Reports                 |                                                                        | surface_body                            |  |  |  |  |
|                         |                                                                        | interior-fluidSetting fluid (mixtur     |  |  |  |  |
|                         |                                                                        | Setting zone id of interior-fluid to 1. |  |  |  |  |
|                         |                                                                        | Setting zone id of surface_body to 2.   |  |  |  |  |
|                         |                                                                        | Setting zone id of inlet to 6.          |  |  |  |  |
|                         |                                                                        | Setting zone id of airfoil to 8.        |  |  |  |  |
|                         |                                                                        | Done.                                   |  |  |  |  |
|                         |                                                                        | Setting interior-fluid (mixture) Done.  |  |  |  |  |
|                         |                                                                        | Setting surface_body (mixture) Done.    |  |  |  |  |
|                         |                                                                        | Setting inlet (mixture) Done.           |  |  |  |  |
|                         |                                                                        | secting outlet (wixture) Dolle.         |  |  |  |  |
|                         |                                                                        | < III > 2                               |  |  |  |  |

7.3. **Solution** > **Monitors** > **Residuals** –**Print**, **Plot**. Change the convergence limit to 1e-05 for all five equations.

| C:Viscid Fluent [2d, dp | o, pbns, ske] [ANSYS Academic Teaching Advanced |                                         |
|-------------------------|-------------------------------------------------|-----------------------------------------|
| File Mesh Define So     | lve Adapt Surface Display Report Parallel       | I View Help                             |
| i 📖 i 📂 - 🛃 - 🕥         | @  \$₽€€ /∥€ %   - □                            |                                         |
| Meshing                 | Monitors                                        | Residual Monitors                       |
| Mesh Generation         | Residuals, Statistic and Force Monitors         | Options Equations                       |
| Solution Setup          | Residuals - Print, Plot                         | Print to Console Continuity V 1e-05     |
| General                 | Statistic - Off                                 | V Plot                                  |
| Materials               |                                                 | Window                                  |
| Phases                  |                                                 | 1 Curves Axes y-velocity V 1e-05 =      |
| Cell Zone Conditions    |                                                 | Iterations to Plot k V Ie-05            |
| Mesh Interfaces         | Create Cafere Marihan                           | 1000                                    |
| Dynamic Mesh            | Surface Monitors                                |                                         |
| Reference Values        |                                                 | Residual Values Convergence Criterion   |
| Solution Methods        |                                                 | Iterations to Store                     |
| Solution Controls       |                                                 |                                         |
| Monitors                |                                                 | Scale                                   |
| Calculation Activities  | Create Edit Delete                              | Compute Local Scale                     |
| Run Calculation         | Volume Monitors                                 |                                         |
| Results                 |                                                 | OK Plot Renormalize Cancel Help         |
| Graphics and Animations |                                                 | Area to tradem 14.5 (20, up, puns, ram) |
| Reports                 |                                                 | surface_body                            |
|                         | <u> </u>                                        | interior-fluidSetting fluid (mixtur     |
|                         | Create Edit Delete                              | Setting zone id of interior-fluid to 1. |
|                         | Convergence Monitors                            | Setting zone id of surface_body to 2.   |
|                         |                                                 | Setting zone id of inlet to 6.          |
|                         |                                                 | Setting zone id of airfoil to 8.        |
|                         |                                                 | Done.                                   |
|                         |                                                 | Setting fluid (mixture) Done.           |
|                         | Convergence Manager                             | Setting surface_body (mixture) Done.    |
|                         |                                                 | Setting inlet (mixture) Done.           |
|                         |                                                 | secting outlet (Mixture) pone.          |
|                         | Help                                            |                                         |

7.4. Solution > Solution Initialization. Change the parameters as per below and click Initialize.

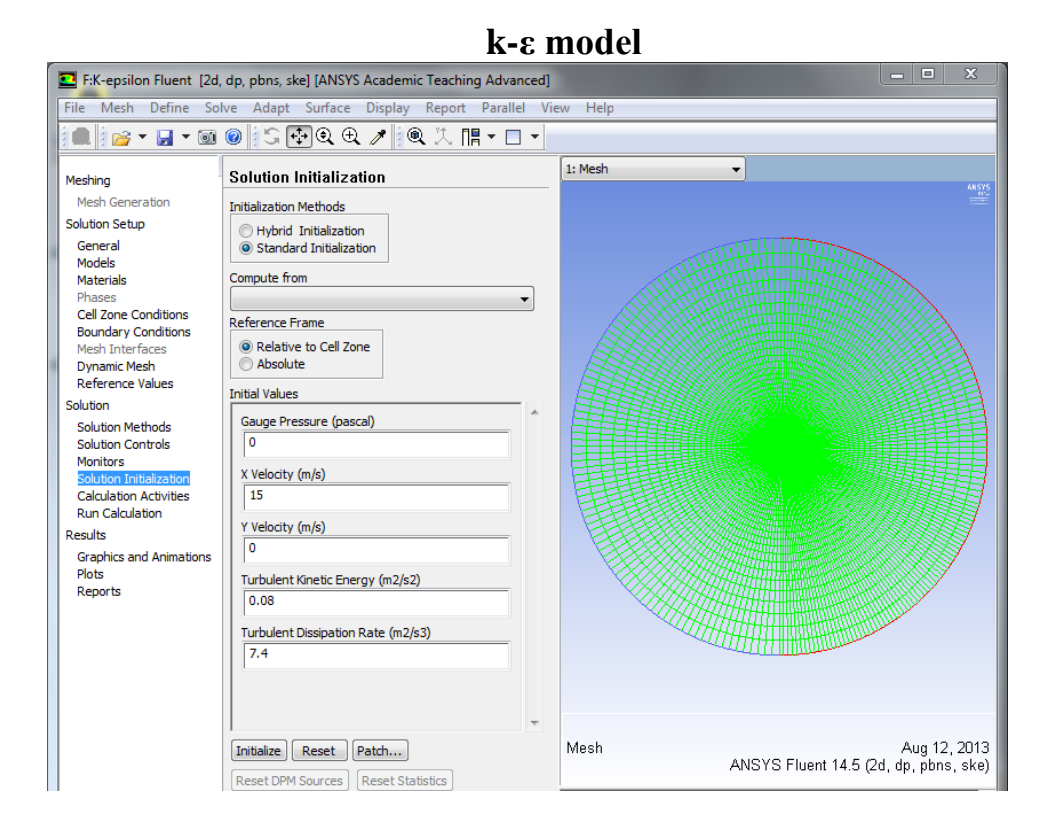

#### k-ω model

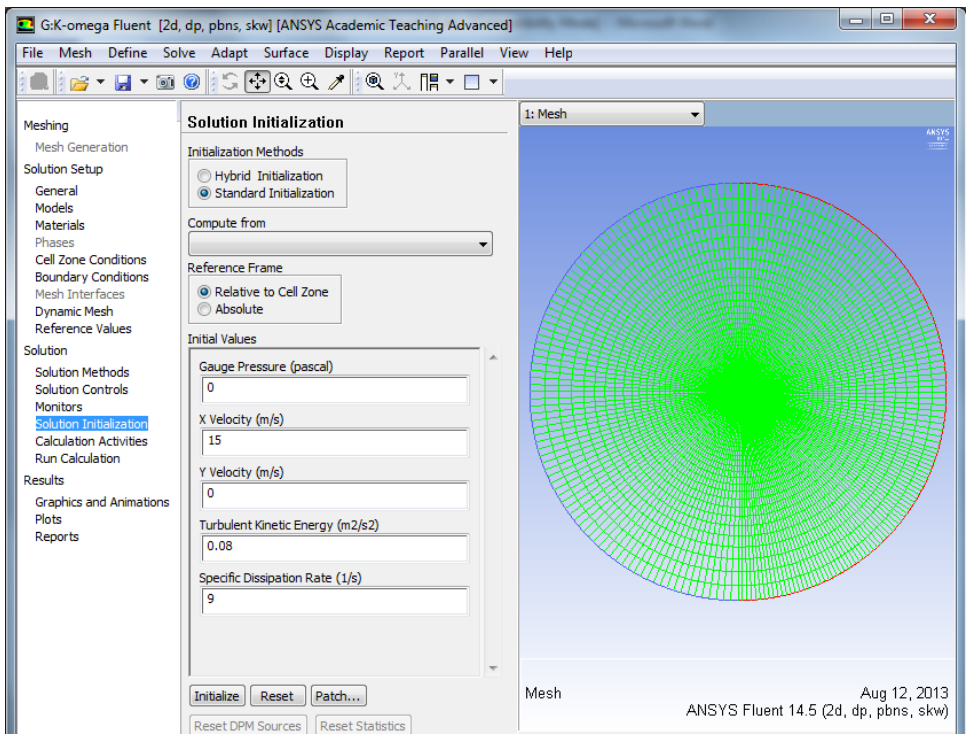

### 7.5. Solution > Run Calculation. Change the Number of Iterations to 10000 and click Calculate.

| C:Viscid Fluent [2d, dp                                                                                                    | , pbns, ske] [ANSYS Academic Teaching Advanced]                                                                                                    |
|----------------------------------------------------------------------------------------------------|----------------------------------------------------------------------------------------------------|
| File Mesh Define So                                                                                                    | lve Adapt Surface Display Report Parallel Vi                                                                                                    |
| i 💼 i 📂 🕶 🛃 🔻 🞯                                                                                                    | Ø \$\$ € € €                                                                                                    |
| Meshing<br>Mesh Generation                                                                                                    | Run Calculation                                                                                                    |
| Solution Setup<br>General<br>Models<br>Materials<br>Phases<br>Cell Zone Conditions<br>Boundary Conditions<br>Mesh Interfaces<br>Dynamic Mesh<br>Reference Values                                | Number of Iterations<br>10000<br>Profile Update Interval<br>1<br>Data File Quantities<br>Reporting Interval<br>1<br>Construction of the second second sec |
| Solution<br>Solution Methods<br>Solution Controls<br>Monitors<br>Solution Initialization<br>Calculation Activities<br>Run Calculation<br>Results<br>Graphics and Animations<br>Plots<br>Reports | Calculate                                                                                                    |

Iteration history should look similar to the one below.

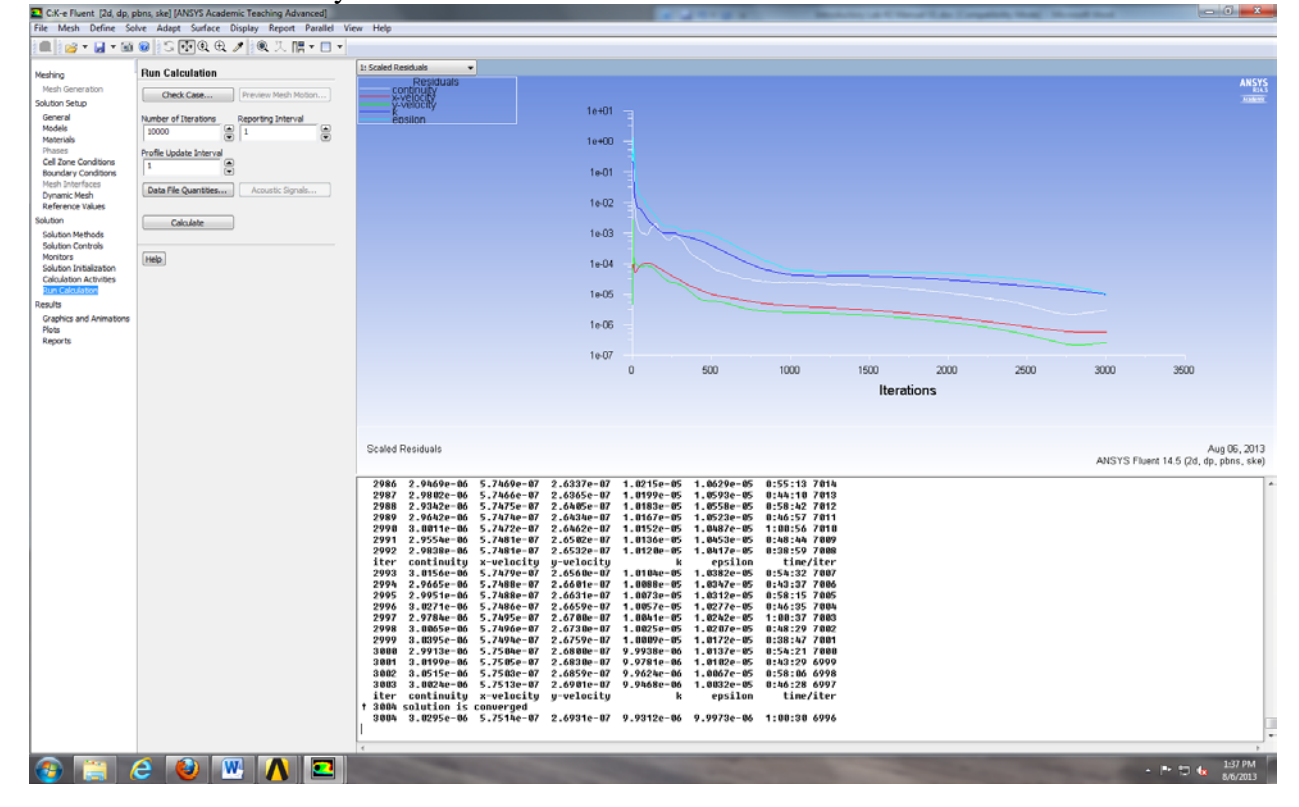

### 7.6. File > Save Project.

### 8. Results

8.1. Plotting and Saving Residual History

| Solution > Monitors > Residu | als –Print, Plot > | > Edit > Plot | > Cancel |
|------------------------------|--------------------|---------------|----------|
|------------------------------|--------------------|---------------|----------|

| C:Fluent Fluent [2d, d<br>File Mesh Define Sc                                                                                                    | Ip, pbns, ske] [ANSYS Academic Teaching Advanced]                                                                                                    | 23                      |
|----------------------------------------------------------------------------------------------------|----------------------------------------------------------------------------------------------------|-------------------------|
| Meshing<br>Mesh Generation<br>Solution Setup                                                                                                    | Image: Solution of Solution Solutions     1: Scaled Residuals       Residuals, Statistic and Force Monitors     Image: Solution Solutions       Residuals solutions     Here                                                                                                    | ANSYS<br>IBAS<br>Access |
| General<br>Models<br>Materials<br>Phases<br>Cell Zone Conditions<br>Boundary Conditions<br>Mesh Interfaces<br>Dynamic Mesh<br>Reference Values<br>Solution<br>Solution Methods<br>Solution Controls | Statistic - Off                                                                                                    |                         |
| Monitor:<br>Solution Initialization<br>Calculation Activities<br>Run Calculation<br>Results<br>Graphics and Animations<br>Plots<br>Reports                                                          | Equitable         Equitable         Image: Convergence Orterion         Image: Convergence Orterion | 15, 2013<br>ns, ske)    |
|                                                                                                    | 1000                                                                                                    |                         |

**File** > **Save Picture...** > **Save...** Make sure the parameters are as per below and click **Save...** Name the file *CFD Lab 2 Residual History* change the file directory to the CFD Lab 2 file you created on the H: drive and click **OK**.

| Save Picture                                       |                                                                                                    |                               |                                       | x |
|----------------------------------------------------|----------------------------------------------------------------------------------------------------|-------------------------------|---------------------------------------|---|
| Format<br>© EPS<br>© JPEG<br>© PPM<br>© PostScript | Coloring<br>© Color<br>© Gray Scale<br>© Monochrome                                                                                                    | File Type<br>Raster<br>Vector | Resolution<br>Width 960<br>Height 720 |   |
| TIFF PNG VRML Window Dump                          | Options           Image: Contract of the second second seco | entation<br>und               | low Dump Command<br>ort -window %w    |   |
| Save                                               | Apply Pr                                                                                                    | review Clos                   | e Help                                |   |

8.2. Plotting Pressure Coefficient Distribution with CFD and EFD Data

**Results** > **Plots** > **XY Plot** > **Set Up...** > **Load File...** Select Pressure-coef-attack16.xy. Change the parameters as per below and click **Plot**. Save the picture the same way as you did for Residual History but in this case, name it *CFD Lab 2 Pressure Coefficient Distribution*.

|                                                                                                    | t [2d dn nhns ska] | I MNSVS Academic Teaching Advanced | di kana kana              |            |             |                          |            |                       |                |
|----------------------------------------------------------------------------------------------------|--------------------|------------------------------------|---------------------------|------------|-------------|--------------------------|------------|-----------------------|----------------|
| El Ciriuent ruemi (zg. op. pors, seg [arvis 5 Adaemic resching Advances]     El Market Defen Constantiation (Section 2014)     El Market Defen Constantiation (Section 2014)     El Market Defen Constantiation (Section 2014) |                    |                                    |                           |            |             |                          |            |                       |                |
| The west beline solve adopt surface bisplay report Parallel view nep                                                                                                    |                    |                                    |                           |            |             |                          |            |                       |                |
|                                                                                                    |                    |                                    |                           |            |             |                          |            |                       |                |
| Meshing                                                                                                    | Plots              |                                    | 1: Pressure Coefficient 👻 |            |             |                          |            |                       |                |
| Mesh Generation                                                                                                    | Plots              |                                    | experimental              |            |             |                          |            |                       | ANSYS          |
| Solution Setup                                                                                                    | XY Plot            |                                    |                           | 2000+00    |             |                          |            |                       |                |
| General                                                                                                    | Histogram          |                                    |                           | 1.00e+00   | · · · ·     |                          |            |                       |                |
| Models                                                                                                    | Profiles:          |                                    |                           |            |             | •••• • • • • •           |            |                       |                |
| Phases                                                                                                    | Interpola          | ata - Unavailable<br>ated Data     |                           | 0.000+00   |             |                          |            |                       |                |
| Cell Zone Condit                                                                                                    | ions FFT           |                                    |                           | -1.000+00  |             |                          |            |                       |                |
| Mesh Interfaces                                                                                                    | 0013               |                                    | Pressure                  | -2.00++00  | · · · · · · | •••                      |            |                       |                |
| Dynamic Mesh                                                                                                    |                    |                                    | Coefficient               |            |             |                          |            |                       |                |
| Solution                                                                                                    | s                  |                                    |                           | -3.00+00   |             |                          |            |                       |                |
| Solution Method                                                                                                    | s                  | -                                  |                           | -4.008+00  |             |                          |            |                       |                |
| Solution Controls                                                                                                    | 5                  | Solution XY Plot                   |                           |            |             |                          |            |                       |                |
| Monitors<br>Solution Initializa                                                                                                    | tion               | Options Plot Direction             | Y Axis Function           |            |             |                          |            |                       |                |
| Calculation Activ                                                                                                    | ities              | Node Values X 1                    | Pressure                  | -          | 0 0.05      | 0.1 0.15                 | 5 0.2      | 0.25 0.3              | 0.36           |
| Run Calculation                                                                                                    | Set Up             | Position on X Axis                 | Pressure Coefficient      | •          |             | Positio                  | n (m)      |                       |                |
| Graphics and An                                                                                                    | imations           | Write to File                      | X Axis Function           |            |             |                          |            |                       |                |
| Plots                                                                                                    | Help               | Order Points 2 0                   | Direction Vector          | -          |             |                          |            |                       |                |
| Reports                                                                                                    |                    | File Data 🔳 🚍                      | Surfaces                  |            |             |                          | ANG        | VS Eluent 14 5 (2d. d | Nov 15, 2013   |
|                                                                                                    |                    | pressure coefficient               | inlet                     |            |             |                          | 200        | 51011dent 14.5 (2d, d | p, pbila, ake) |
|                                                                                                    |                    |                                    | interior-fluid            |            | .3736e-07   | 4.38888-06               | 1.0305e-05 | 0:05:44 7513          | <b>^</b>       |
|                                                                                                    |                    |                                    | surface_body              |            | 3697e-07    | 4.3768e-06               | 1.0271e-05 | 0:03:40 7511          |                |
| z                                                                                                    |                    |                                    |                           |            | .3688e-07   | 4.3707e-06               | 1.0260e-05 | 0:02:56 7510          |                |
|                                                                                                    |                    | Load File                          |                           |            | 3662e-07    | 4.3591e-06               | 1.0216e-05 | 0:21:54 7508          |                |
|                                                                                                    |                    | Free Data                          | New Surface 🔻             |            | .3639e-07   | 4.3530e-06               | 1.0202e-05 | 0:17:31 7507          |                |
|                                                                                                    |                    |                                    |                           |            | .3620e-07   | 4.3412e-06               | 1.0168e-05 | 0:11:13 7505          |                |
|                                                                                                    |                    | Plot Axes                          | Curves Close Hel          | p          | .3605e-07   | 4.3356e-06               | 1.0148e-05 | 0:08:58 7504          |                |
|                                                                                                    |                    | <u> </u>                           | iter continuity           | x-velocity | y-velocity  | 4.32908-00<br>k          | epsilon    | time/iter             |                |
|                                                                                                    |                    |                                    | 2498 2.5858e-06           | 1.9475e-07 | 1.3573e-07  | 4.3237e-06               | 1.0124e-05 | 0:05:44 7502          |                |
|                                                                                                    |                    |                                    | 2499 2.56778-06           | 1.9430e-07 | 1.3548e-07  | 4.3179e-06<br>4.3124e-06 | 1.0081e-05 | 0:03:40 7500          |                |
| 1                                                                                                    |                    |                                    | 2501 2.6320e-06           | 1.9406e-07 | 1.3525e-07  | 4.3065e-06               | 1.0068e-05 | 0:02:56 7499          |                |
|                                                                                                    |                    |                                    | 4                         |            |             |                          |            |                       |                |
|                                                                                                    |                    |                                    |                           |            |             |                          |            |                       |                |

#### 8.3. Plotting Contour of Pressure

**Results > Graphics and Animations > Contours > Set Up...** Change the parameters as per below and click **Display**. Save the picture the same way as you did for Residual History but in this case, name it *CFD Lab 2 Contour of Pressure*.

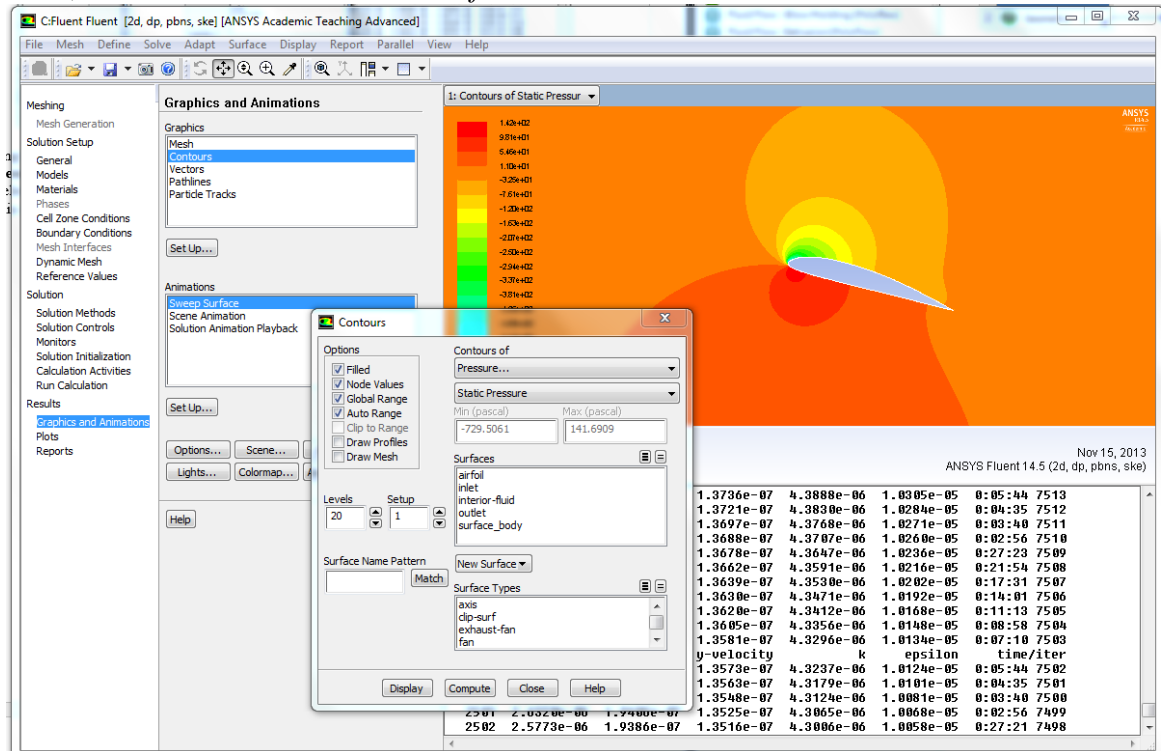

#### 8.4. Plotting Contour of Velocity Magnitude

**Results** > **Graphics and Animations** > **Contours** > **Set Up...** Change the parameters as per below and click **Display**. Save the picture the same way as you did for Residual History but in this case, name it *CFD Lab 2 Contour of Velocity Magnitude*. Zoom in where you can see the airfoil clearly and the change in contour levels around the airfoil.

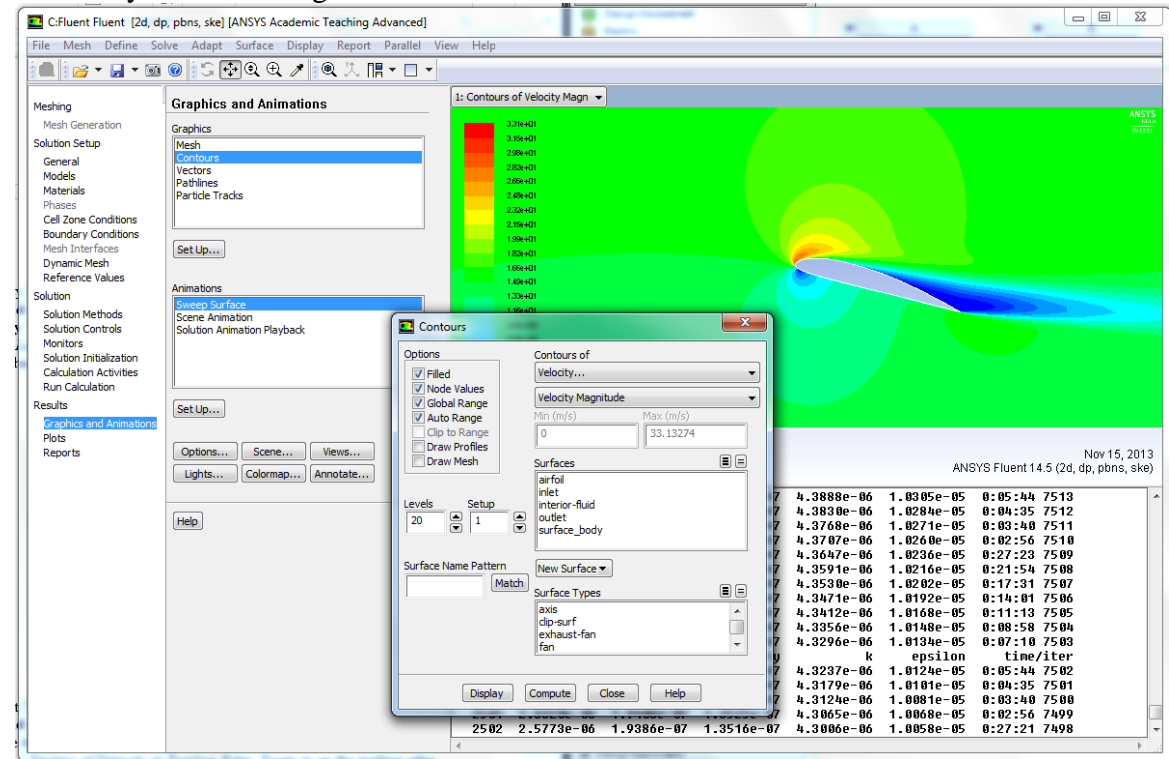

8.5. Plotting Velocity Vectors at Trailing Edge

**Results** > **Graphics and Animations** > **Vectors** > **Set Up...** Change parameters as per below and click **Display**. Save the picture the same way as you did for Residual History but in this case, name it *CFD Lab 2 Vectors of Velocity at Trailing Edge*. Zoom in on the trailing edge.

| Ella Mark Def                         | ap, pons, skej (ANSYS Academ                   | ic reaching Advanced    |                                                                                                    | A CONTRACTOR OF A CONTRACTOR OFTA CONTRACTOR OFTA CONTRACTOR OFTA CONT                                                                                                    |                                                                                                    |
|---------------------------------------|------------------------------------------------|-------------------------|----------------------------------------------------------------------------------------------------|----------------------------------------------------------------------------------------------------|----------------------------------------------------------------------------------------------------|
| File Mesh Define                      | Bolve Adapt Surface Displ                      | ay Report Parallel View | w Help                                                                                                    |                                                                                                    |                                                                                                    |
|                                       | । 🛛 🔁 🐨 🔍 प्र 🦯                                |                         |                                                                                                    |                                                                                                    |                                                                                                    |
| Meshing                               | Graphics and Animatio                          | ns                      | 1: Velocity Vectors Colored B 👻                                                                                                    |                                                                                                    |                                                                                                    |
| Mesh Generation                       | Graphics                                       |                         | 3/34e+01                                                                                                    |                                                                                                    | ANSYS<br>Internet Andreas<br>Anternet Anternet Anterne |
| Solution Setup                        |                                                |                         | 3,138+01                                                                                                    |                                                                                                    |                                                                                                    |
| General Contours                      |                                                |                         | 284+01                                                                                                    |                                                                                                    |                                                                                                    |
| Models                                | Pathlines                                      |                         | 2,658+01                                                                                                    |                                                                                                    |                                                                                                    |
| Phases                                | Particle Tracks                                |                         | 251e+01                                                                                                    |                                                                                                    |                                                                                                    |
| Cell Zone Conditions                  |                                                |                         | 2.17e+01                                                                                                    |                                                                                                    |                                                                                                    |
| Mesh Interfaces                       | Set I In                                       |                         | 2016+01                                                                                                    |                                                                                                    |                                                                                                    |
| Dynamic Mesh                          | loccopiii                                      |                         | 1.5%e+U1                                                                                                    | and the second second s |                                                                                                    |
| Reference Values                      | Animations                                     | -                       | 1.510+01                                                                                                    |                                                                                                    |                                                                                                    |
| Solution                              | Sweep Surface                                  | Vectors                 | and the second second se |                                                                                                    |                                                                                                    |
| Solution Methods<br>Solution Controls | Scene Animation<br>Solution Animation Playback | Options                 | Vectors of                                                                                                    | AM STATISTICS                                                                                                    |                                                                                                    |
| Monitors                              |                                                | Global Range            | Velocity                                                                                                    |                                                                                                    |                                                                                                    |
| Solution Initialization               |                                                | Auto Range              | Color by                                                                                                    |                                                                                                    |                                                                                                    |
| Run Calculation                       |                                                | Auto Scale              | Velocity                                                                                                    |                                                                                                    |                                                                                                    |
| Results                               | Set Up                                         | Draw Mesh               | Velocity Magnitude                                                                                                    |                                                                                                    |                                                                                                    |
| Graphics and Animations               |                                                | Style                   | Min (m/s) Max (m/s)                                                                                                    |                                                                                                    |                                                                                                    |
| Plots                                 | Ontions Scene                                  | arrow                   | <ul> <li>0.01478644</li> <li>33.4482</li> </ul>                                                                                                    |                                                                                                    | Nov 16, 2012                                                                                                    |
| incepores                             | Lights Colorman                                | Scale Skip              | Surfaces                                                                                                    |                                                                                                    | ANSYS Fluent 14.5 (2d, dp, pbns, ske)                                                                                                    |
|                                       | Colornap                                       | 200 10                  | airfoil                                                                                                    |                                                                                                    | 05 0.05 11 3540                                                                                                    |
|                                       |                                                |                         | inlet                                                                                                    | .37360-07 4.38880-06 1.03050                                                                                                    | -05 0:05:44 7513                                                                                                    |
|                                       | Help                                           | vector Options          | outlet                                                                                                    | .3697e-07 4.3768e-06 1.0271e                                                                                                    | -05 0:03:40 7511                                                                                                    |
|                                       |                                                | Custom Vectors          | surface_body                                                                                                    | .3688e-07 4.3707e-06 1.0260e                                                                                                    |                                                                                                    |
|                                       |                                                |                         |                                                                                                    | .3662e-07 4.3591e-06 1.0216e                                                                                                    | -05 0:21:54 7508                                                                                                    |
|                                       |                                                | Surface Name Pattern    | New Surface =                                                                                                    | .3639e-07 4.3530e-06 1.0202e                                                                                                    | -05 0:17:31 7507                                                                                                    |
|                                       |                                                | Match                   | INEW Surface                                                                                                    | .3630e-07 4.34/1e-06 1.0192e<br>3620e-07 4.3412e-06 1.0168e                                                                                                    | ·05 0:14:01 /506<br>-05 0:11:13 7505                                                                                                    |
|                                       |                                                |                         | Surface Types                                                                                                    | .3605e-07 4.3356e-06 1.0148e                                                                                                    | -05 0:08:58 7504                                                                                                    |
|                                       |                                                |                         | dip-surf                                                                                                    | .3581e-07 4.3296e-06 1.0134e                                                                                                    | -05 0:07:10 7503                                                                                                    |
|                                       |                                                |                         | exhaust-fan<br>fan                                                                                                    | 3573e-07 4.3237e-06 1.0124e                                                                                                    | -05 0:05:44 7502                                                                                                    |
|                                       |                                                |                         |                                                                                                    | .3563e-07 4.3179e-06 1.0101e                                                                                                    | -05 0:04:35 7501                                                                                                    |
|                                       |                                                |                         |                                                                                                    | .3548e-07 4.3124e-06 1.0081e<br>3525e-07 4.3065e-06 1.0081e                                                                                                    | -05 0:03:40 7500<br>-05 0:02:56 7400                                                                                                    |
|                                       |                                                | Display                 | Compute Close Help                                                                                                    | 25140 07 4.30050 00 1.00080                                                                                                    | 07 0.02.JU (477<br>0F 0.07.04 7500                                                                                                    |

8.6. Plotting Streamlines Close to Airfoil Surface

**Results** > **Graphics and Animations** > **Contours** > **Set Up...** Change parameters as per below and click **Display**. Save the picture the same way as you did for Residual History but in this case, name it *CFD Lab 2 Streamlines Close to Surface*.

| File Mesh Define Solve Adapt Surface Display Report Parallel View Help           |               |  |  |  |  |  |
|----------------------------------------------------------------------------------|---------------|--|--|--|--|--|
|                                                                                  |               |  |  |  |  |  |
| Meshing Graphics and Animations 1: Contours of Stream Functi -                   | ANCVC         |  |  |  |  |  |
| Mesh Generation Graphics                                                         |               |  |  |  |  |  |
| Solution Setup Mesh                                                              |               |  |  |  |  |  |
| General Contours                                                                 |               |  |  |  |  |  |
| Moteriale Pathines                                                               |               |  |  |  |  |  |
| Phases Particle Tracks                                                           |               |  |  |  |  |  |
| Cel Zone Conditions                                                              |               |  |  |  |  |  |
| Boundary Conditions                                                              |               |  |  |  |  |  |
| Dynam Mesh                                                                       |               |  |  |  |  |  |
| Reference Values                                                                 |               |  |  |  |  |  |
| Solution Sweep Surface                                                           |               |  |  |  |  |  |
| Solution Methods Scene Animation                                                 |               |  |  |  |  |  |
| Monitors                                                                         |               |  |  |  |  |  |
| Solution Initialization Options Contours of                                      |               |  |  |  |  |  |
| Lacuation Activities International Inflied Velocity                              |               |  |  |  |  |  |
| Results Set Linu Node Values Stream Function                                     |               |  |  |  |  |  |
| Grephics and Animetions                                                          |               |  |  |  |  |  |
| Plots Contana Same 103 107.5                                                     |               |  |  |  |  |  |
| ANSYS Fluent 14.5 (2d, d                                                         | o, pbns, ske) |  |  |  |  |  |
|                                                                                  |               |  |  |  |  |  |
| niet 1.3/306-0/ 4.38886-00 1.0305-0 9 01:05:44 /513                              | <b>^</b>      |  |  |  |  |  |
| Help Levels Setup interior-Huid 1.3697e-07 4.3768e-06 1.02571e-05 0.03340 7512   |               |  |  |  |  |  |
| 1.3688e-67 4.3767e-66 1.6266e-65 6:62:56 7518                                    |               |  |  |  |  |  |
| 1.306/8E-07 4.3304/E-00 1.02/30E-05 012/7123 /509                                |               |  |  |  |  |  |
| Surface Name Pattern New Surface ▼ 1.3639e-07 4.3530e-06 1.0202e-05 0:17:31 7507 |               |  |  |  |  |  |
| Match Surface Types II = 1.36380=-07 4.34710=-06 1.0192e-05 0:14:01 7506         |               |  |  |  |  |  |
| axis 1.36059-07 4.39126-00 1.01149-05 0.08158 7504                               |               |  |  |  |  |  |
| un-surfan 1.3581e-07 4.3296e-06 1.0134e-05 0:07:10 7503                          |               |  |  |  |  |  |
| fan                                                                              |               |  |  |  |  |  |
| 1.3563e-07 4.3179e-06 1.0101e-05 0.0144 55 7501                                  |               |  |  |  |  |  |
| Display Compute Close Help 1.35486-87 4.31246-86 1.808316-85 8:83:40 7568        |               |  |  |  |  |  |
| 1.3525e-UV 4.3056e-U0 1.0006e-U5 U12255 /499                                     | -             |  |  |  |  |  |
| ۲۰۰۰ ۲۰۰۰ ۲۰۰۰ ۲۰۰۰ ۲۰۰۰ ۲۰۰۰ ۲۰۰۰ ۲۰۰                                           |               |  |  |  |  |  |

#### 8.7. Printing Lift and Drag Coefficients

**Results** > **Reports** > **Forces** > **Set Up...** Change parameters as per below and click **Print**. This prints out the drag force. If you change the X parameter to zero and the Y parameter to 1, this prints out the lift force. Save the coefficients by clicking **Write**. This creates a text file of what was printed on the screen. Name the file *Drag Coefficient* or *Lift Coefficient*.

| 1050107<br>1050107<br>1050107                                                                                                    | Force Reports                                             |                         |                                                       |
|----------------------------------------------------------------------------------------------------|-----------------------------------------------------------|-------------------------|-------------------------------------------------------|
| 1:856782                                                                                                    | Options Direction Vector Wall Zones                       |                         |                                                       |
| Contours of Stream Function (kg/s)                                                                                                    | Orces     Moments     Center of Pressure     Y            |                         | Aug 05, 2013<br>ANSYS Fluent 14.5 (2d, dp, pbns, ske) |
| 2234         2.1639e-06         9.4052e-08         7.7806e-08           2235         2.1624e-06         9.4014e-08         7.7784e-08           2236         2.1608e-06         9.3055e-08         7.7784e-08           2237         2.1592e-06         9.3917e-08         7.7784e-08           2238         2.1577e-06         9.3917e-08         7.7796e-08           2239         2.1572e-06         9.3826e-08         7.7796e-08           2239         2.1572e-06         9.3826e-08         7.7793e-08           2240         2.1542e-06         9.3771e-08         7.7669e-08 | Z 0<br>Wal Name Pattern<br>Match<br>Save Output Parameter |                         |                                                       |
| Forces                                                                                                    | Print Write Close Help                                    |                         |                                                       |
| Zone Pressure                                                                                                    | Viscous                                                   |                         | Total                                                 |
| airfoil (0.36176218 13.099                                                                                                    | 955 0) (0.51839448 0.015                                  | 682267 0)               | (0.88015666 13.115638 0)                              |
| Net (0.36176218 13.099                                                                                                    | 955 0) (0.51839448 0.015                                  | 682267 0)               | (0.88015666 13.115638 0)                              |
| Forces - Direction Vector (1 0 0)<br>Forces (n)                                                                                                    | Coefficients                                              |                         |                                                       |
| Zone Pressure Vi                                                                                                    | scous Total Pressure                                      | Viscous Total           |                                                       |
| airfoil 0.36176218 0.                                                                                                    | 51839448 0.88015666 0.0088768006                          | 0.012720192 0.021596993 |                                                       |
| Net 0.36176218 0.                                                                                                    | 51839448 0.88015666 0.0088768006                          | 0.012720192 0.021596993 |                                                       |
| < m                                                                                                    |                                                           |                         | 4                                                     |

### 9. Exercises

# **Parametric Studies of Turbulent Flow around an Airfoil**

- You must complete all the following assignments and present results in your CFD Lab 2 reports following the CFD Lab Report Instructions.
- Use "CFD Lab2 Report Template.doc" to save the figures and data for each exercise below.
- Use the benchmark EFD data from the class website if your EFD Lab 3 data are with a different angle of attack than 16 degrees.

#### 1. Effect of angle of attack.

1.1. Use the same flow conditions as those in your EFD Lab 3, including geometry (chord length) and setup (Flow properties, Reynolds number, inlet velocity), EXCEPT use angle of attack 16
 Degrees regardless of AOA in you EFD Lab 3. Use k-ε model, 2<sup>nd</sup> order upwind scheme, double precision with iteration number (2000) and convergent limit (10<sup>-5</sup>).

• **Figures need to be saved:** 1. Time history of residuals (residual vs. iteration number); 2. Pressure coefficient distribution (CFD and EFD), 3. Contour of pressure, 4.Velocity vectors, and 5. Streamlines

• Data need to be saved: lift and drag coefficients

#### 2. Effect of turbulence models

2.1. Use the same conditions as those in exercise 1, **EXCEPT** using the "k- $\omega$ " for "viscous models". Set up the boundary conditions following instructions part, set the iteration number to be (2000), and

convergent limit to be  $10^{-5}$ . Perform the simulation and compare solutions with the simulation results using "k- $\epsilon$ " model (you have finished in CFD PreLab2)

- **Figures need to be saved:** 1. Time history of residuals (residual vs. iteration number); 2. Pressure coefficient distribution (CFD and EFD), 3. Contour of pressure 4. Velocity vectors, and 5. Streamlines
- Data need to be saved: lift and drag coefficients

### 3. Questions need to be answered in CFD Lab2 report:

Using the figures obtained in exercises 1 and 2 in this Lab and those figures you created in CFD PreLab2 to answer the following questions and present your answers in your CFD Lab 2 report.

**Note:** These questions are also available in the "CFD Lab2 Report Template" where you will type answers.

### **3.1.** For Exercise 1 (effect of angle of attack):

- (1). Which angle of attack simulation requires more iterations to converge?
- (2). Which angle of attack produces higher lift/drag coefficients? Why?
- (3). What is the effect of angle of attack on lift and drag coefficients?
- (4). Describe the differences of streamline distributions near the trailing edge of airfoil surface for these two different angles of attack. Do you observe separations for both? If so, does the separation occur at the same location?

### **3.2. For Exercise 2 (different turbulence models):**

- (1). Do the two different turbulence models have the same convergence path? If not, which one requires more iterations to converge.
- (2). Do the two different turbulence models predict the same results? If not, which model predicts more accurately by comparing with EFD data?
- **3.3.** For the following contour plot, qualitatively compare the values of pressure and velocity magnitude at point 1 and 2, if the flow is from left to right. Which location has higher pressure and which location has higher velocity magnitude? Why?

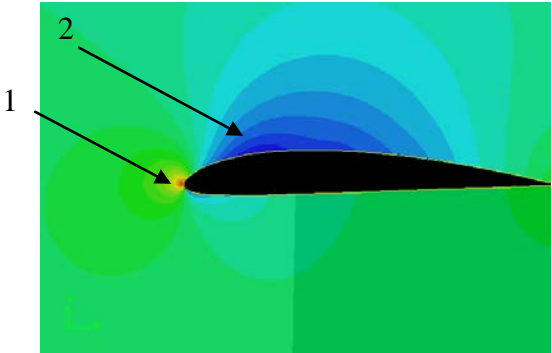

**3.4. Questions in CFD PreLab2.**